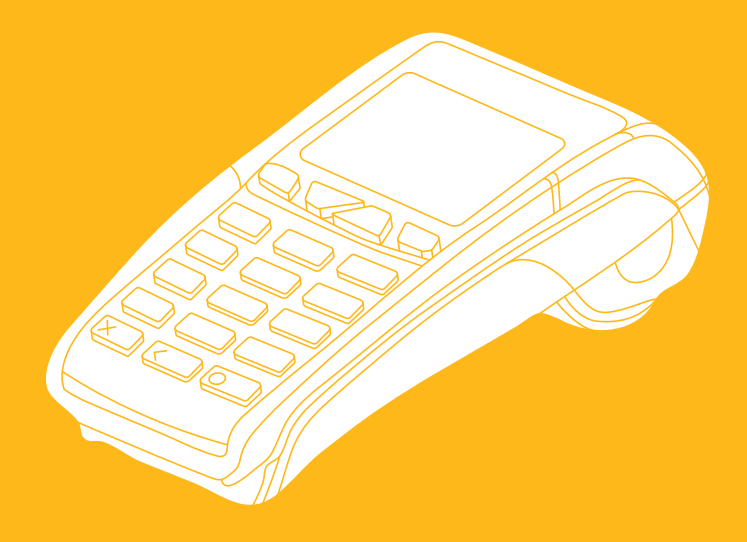

# Instrukcja B: działania rozszerzone

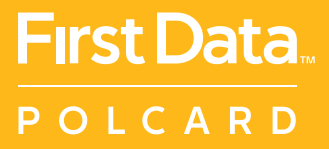

Działania dodatkowe – prosto i przystępnie. Sprawdź, jak obsługiwać PAYBACK lub kartę podarunkową, jak doliczyć napiwek, jak dokonać preautoryzacji.

## Zapraszamy!

#### Dodatkowa pomoc

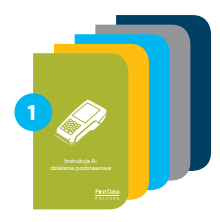

Zapoznaj się z materiałami szkoleniowymi oraz filmami instruktażowymi na YouTube (<u>www.polcard.pl/YouTube</u>), które przygotowaliśmy specjalnie dla Ciebie

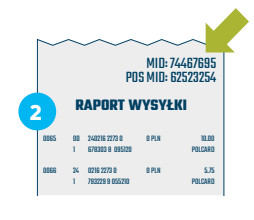

Nie znalazłeś odpowiedzi na swoje pytanie? Przygotuj numer MID, który znajdziesz w prawym górnym rogu raportu wysyłki. Przyspieszy on Twoją identyfikację i rozwiązanie problemu. Jeżeli nie możesz uzyskać numeru MID – nasi konsultanci przeprowadzą identyfikację podczas rozmowy

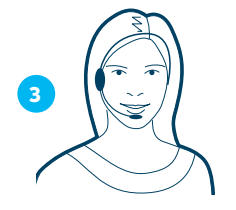

Zadzwoń do Centrum Obsługi Klienta (24/7): +48 22 515 30 05 wew. 3

#### HOTELE I WYPOŻYCZALNIE

| Weryfikacja karty                 | 6  |
|-----------------------------------|----|
| Preautoryzacja                    | 7  |
| Podwyższenie preautoryzacji       | 8  |
| Obniżenie preautoryzacji          | 9  |
| Odwołanie preautoryzacji          | 10 |
| Dopełnienie preautoryzacji        | 11 |
| Mail order/Telephone order (MOTO) | 12 |
|                                   |    |

#### KARTA PODARUNKOWA

| Aktywacja karty                  | 16 |
|----------------------------------|----|
| Doładowanie karty                | 17 |
| Sprzedaż z częściową autoryzacją | 18 |
| Sprawdzenie salda karty          | 20 |

#### PAYBACK

| Naliczenie punktów przy płatności kartą płatniczą | 24 |
|---------------------------------------------------|----|
| Naliczenie punktów przy płatności gotówką         | 26 |
| Naliczenie punktów i płatność voucherem PAYBACK   | 28 |
| Naliczenie punktów i płatność punktami PAYBACK    | 30 |
| Raport zbiorczy                                   | 32 |
| Raport kasjera                                    | 34 |
| Raport kodów promocyjnych                         | 36 |
| Raport konfiguracji                               | 38 |
| Sprawdzenie stanu konta                           | 40 |

#### **USŁUGI DODATKOWE**

| Płatność kartą prywatną (z kodem handlowym) | 44 |
|---------------------------------------------|----|
| Sprzedaż z surcharge fee                    | 45 |
| Sprzedaż z napiwkiem online                 | 46 |
| Sprzedaż z napiwkiem offline                | 48 |
| Sprzedaż z rejestracją podróży              | 51 |
| Zmiana trybu z online na offline            | 52 |
| Zmiana trybu z offline na online            | 53 |
| Jeden terminal dla kilku firm               | 54 |
| Lista towarów                               | 55 |
| Grupowanie towarów                          | 56 |

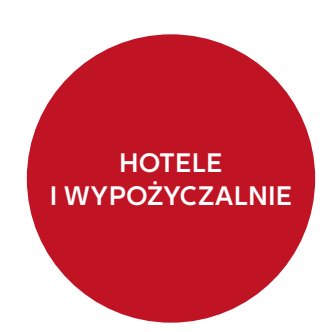

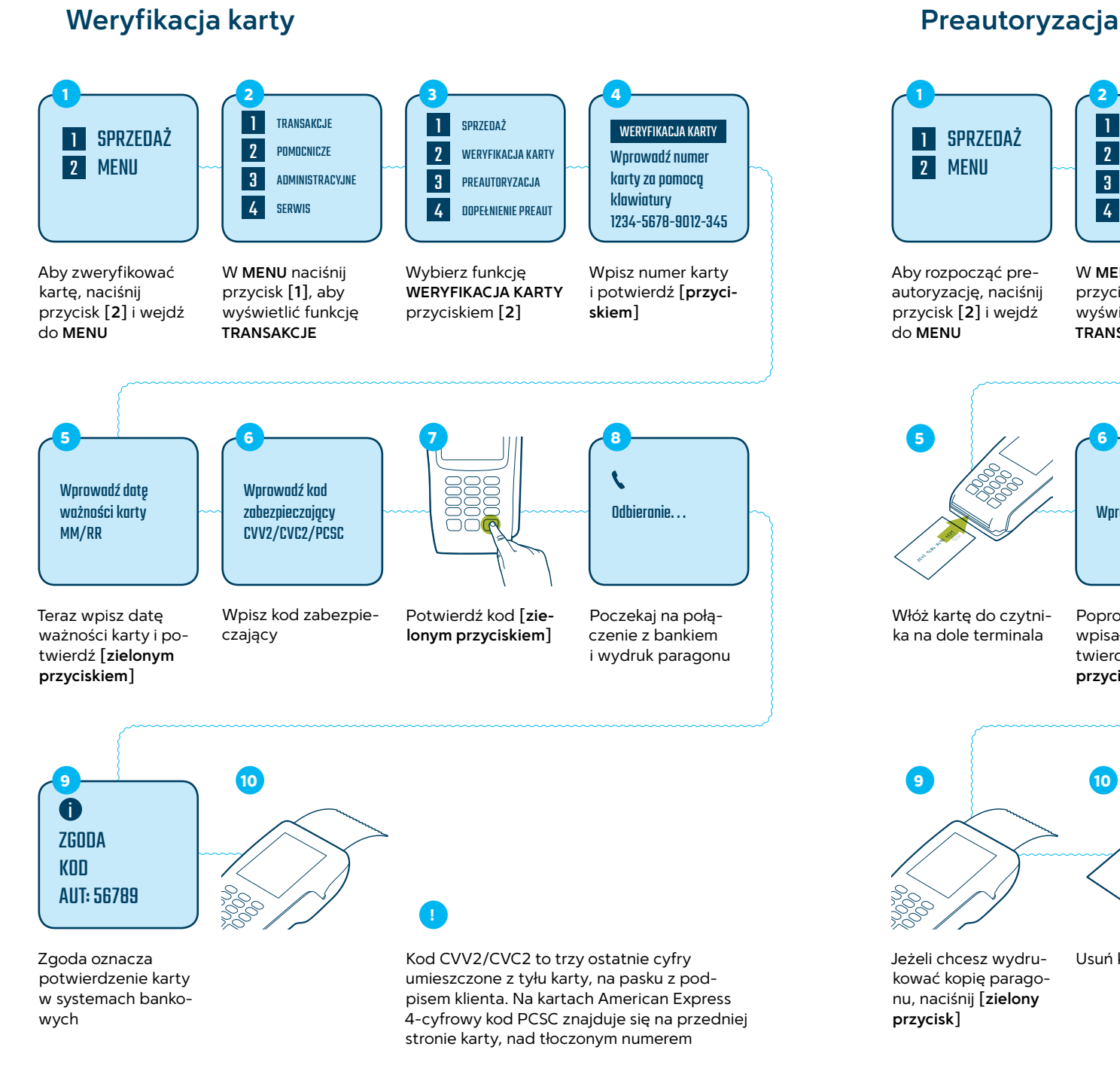

obejrzyj instrukcję online

www.polcard.pl/YouTube

Wprowadź PIN

TRANSAKC.IF

POMOCNICZE

ADMINISTRACYJNE

1

2

3

4 SERWIS

W MENU naciśnii

przycisk [1], aby

TRANSAKCJE

wyświetlić funkcję

٤ Odbieranie...

1 SPRZEDAŻ

Wybierz funkcję

przyciskiem [3]

PREAUTORYZACJA

WERYFIKACJA KARTY

PREAUTORYZACJA

DOPEŁNIENIE PREAUT

2

3

4

A ZGODA KOD AUT: 56789

PREAUTORYZACJA

Wprowadź kwote:

Wpisz kwotę i po-

twierdź [zielonym

przyciskiem]

20.00 PLN

Włóż karte do czvtni-Poproś klienta, by ka na dole terminala wpisał PIN i potwierdził [zielonym przyciskiem]

Poczekaj na połaczenie z bankiem i wydruk paragonu

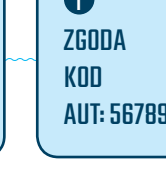

10

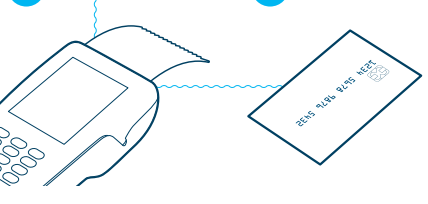

Jeżeli chcesz wydru-Usuń kartę kować kopię paragonu, naciśnij **[zielony** 

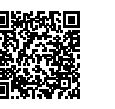

obejrzyj instrukcję online www.polcard.pl/YouTube Podwyższenie preautoryzacji

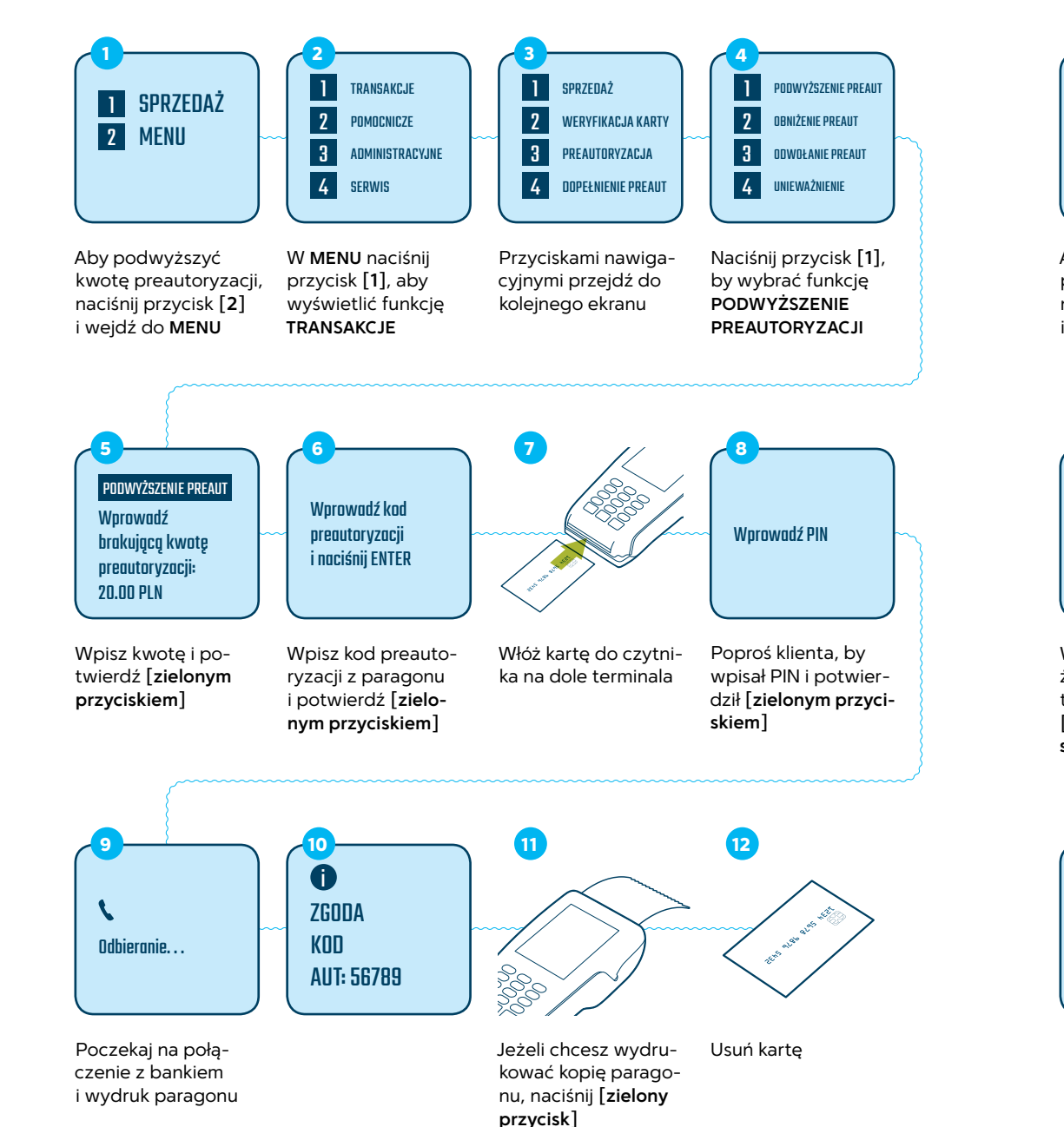

## Obniżenie preautoryzacji

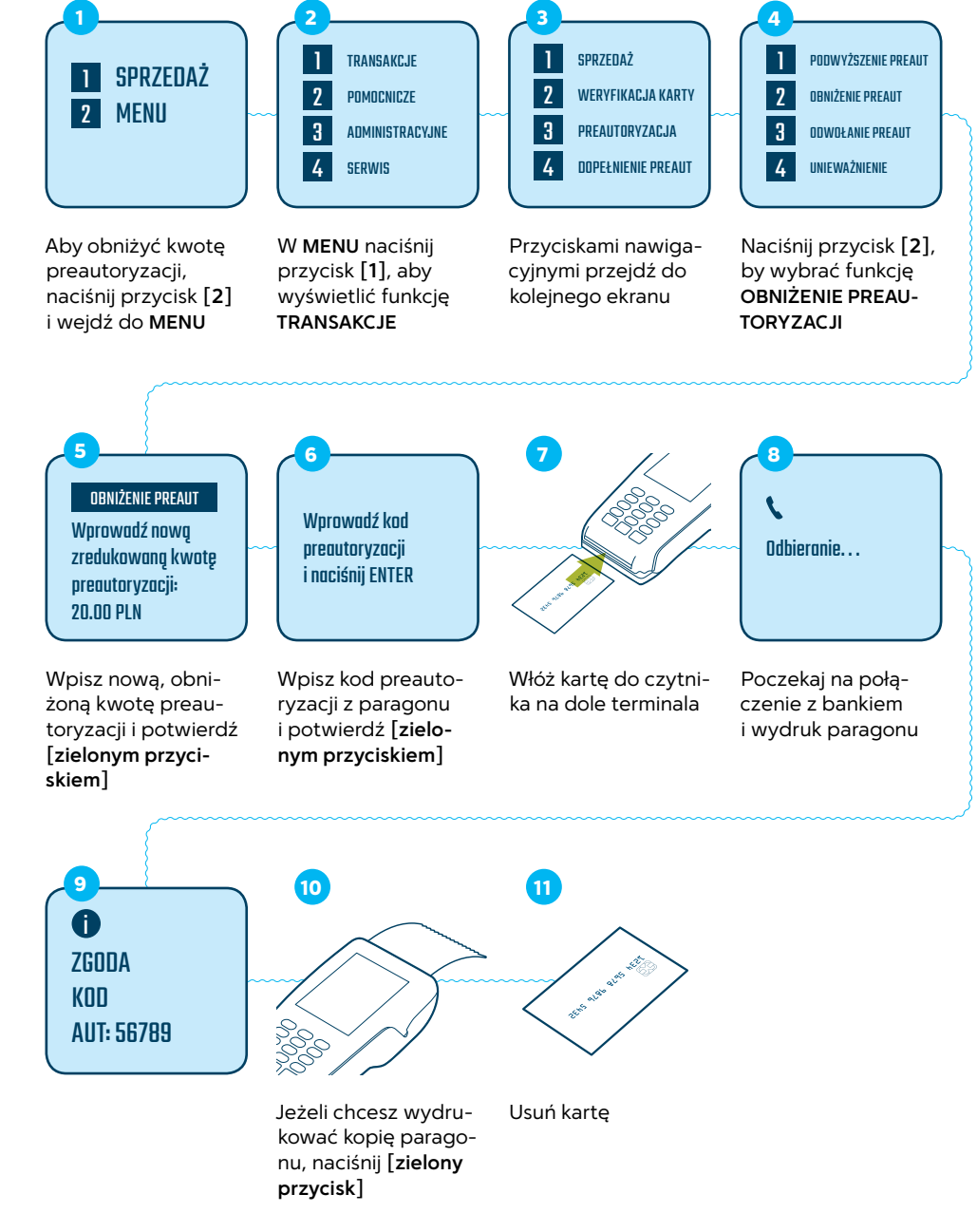

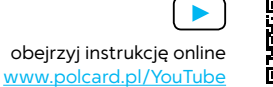

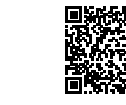

obejrzyj instrukcję online www.polcard.pl/YouTube

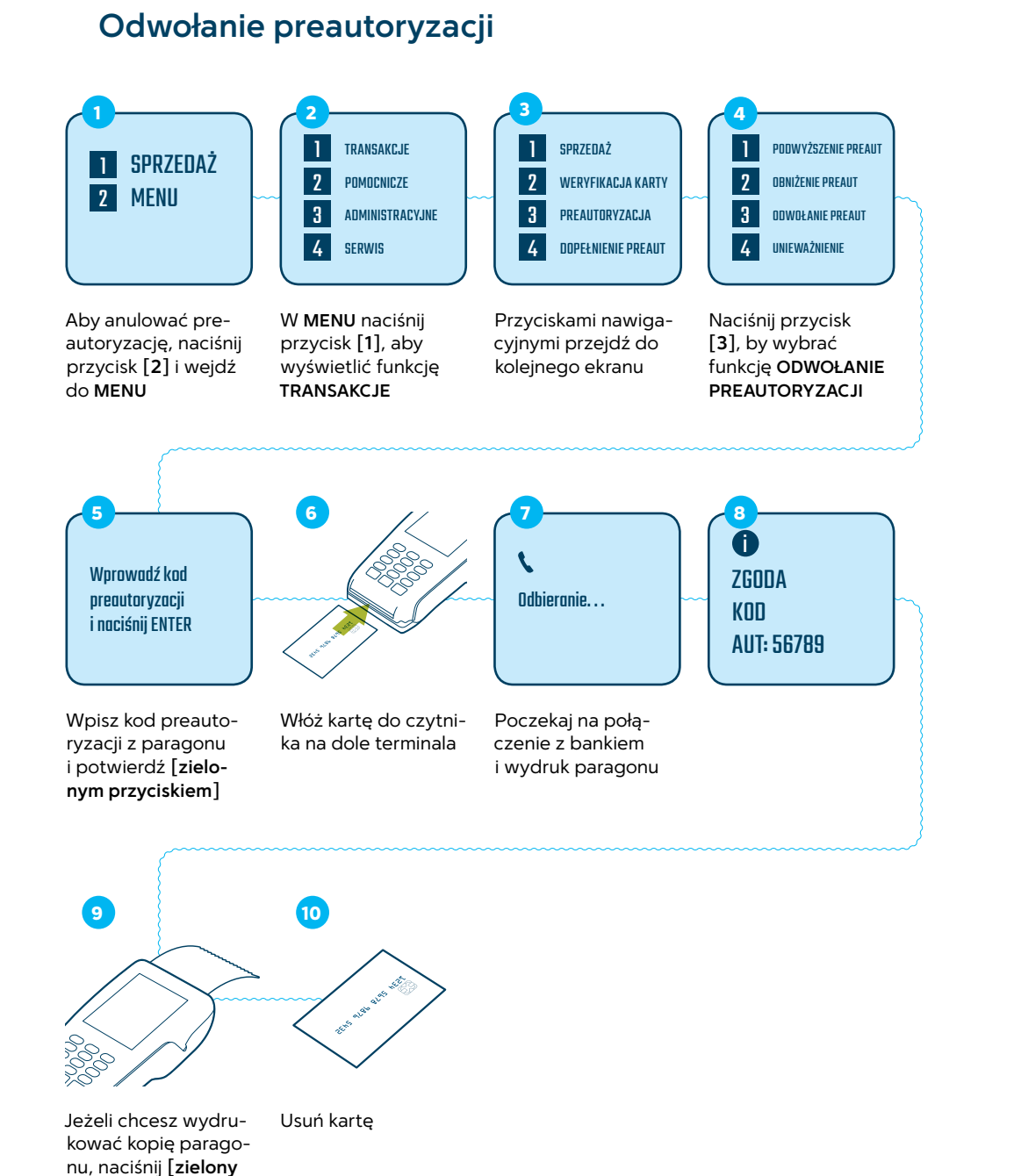

## Dopełnienie preautoryzacji

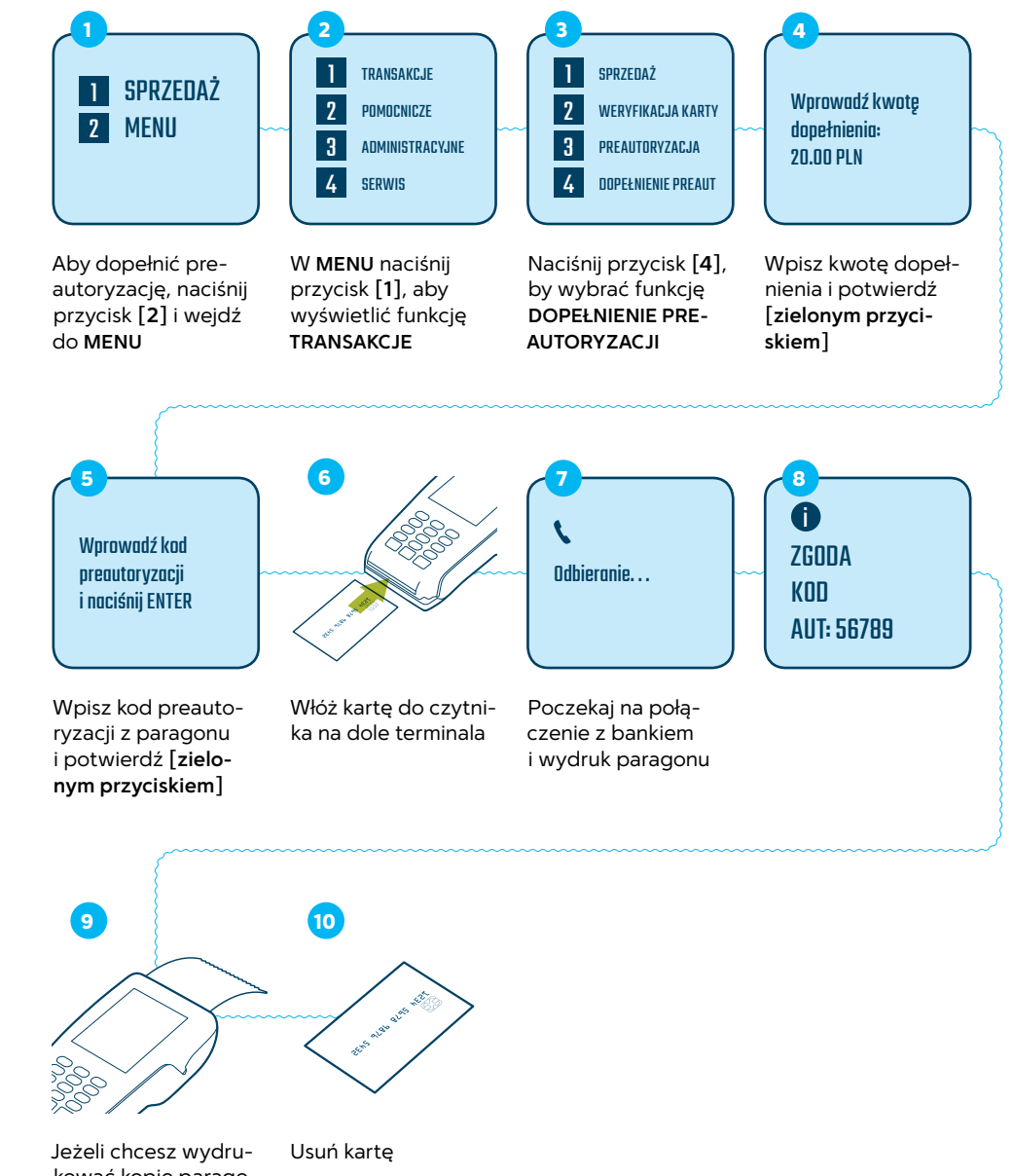

Jeżeli chcesz wydru- Usuń ł kować kopię paragonu, naciśnij [zielony przycisk]

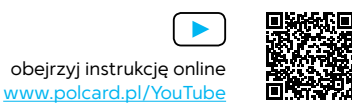

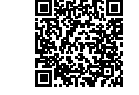

obejrzyj instrukcję online www.polcard.pl/YouTube

przycisk]

### Mail order/Telephone order (MOTO)

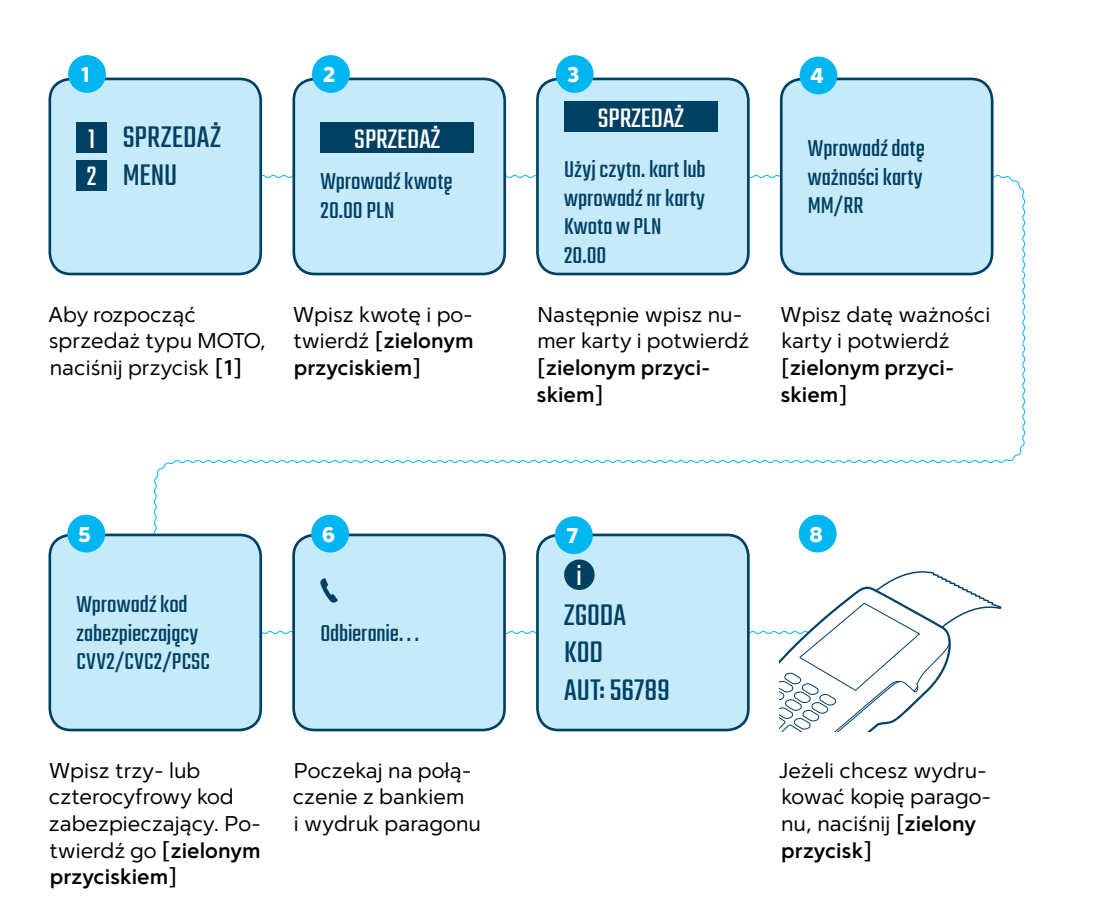

MOTO – metoda płatności bez obecności karty, np. podczas zamówień telefonicznych lub mailowych. MOTO można łączyć z innymi działaniami, np. preautoryzacją

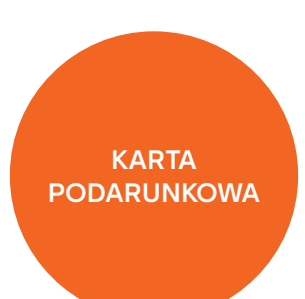

1 ZWROT

3

4

A

KOD

ZGODA

AUT: 56789

2 DOŁADOWANIE P-PAID

SALDO PREPAID

Wybierz DOŁADO-

skając przycisk [2]

WANIE P-PAID, naci-

AKTYWACJA PREPAID

1 SPRZEDAŻ

WERYFIKACJA KARTY

UNIEWAŻNIENIE

2

3

cyjnych

٤

Odbieranie...

Poczekaj na po-

łączenie i wydruk

doładowania

4 ZWROT

Przejdź na następ-

ny ekran, używając

przycisków nawiga-

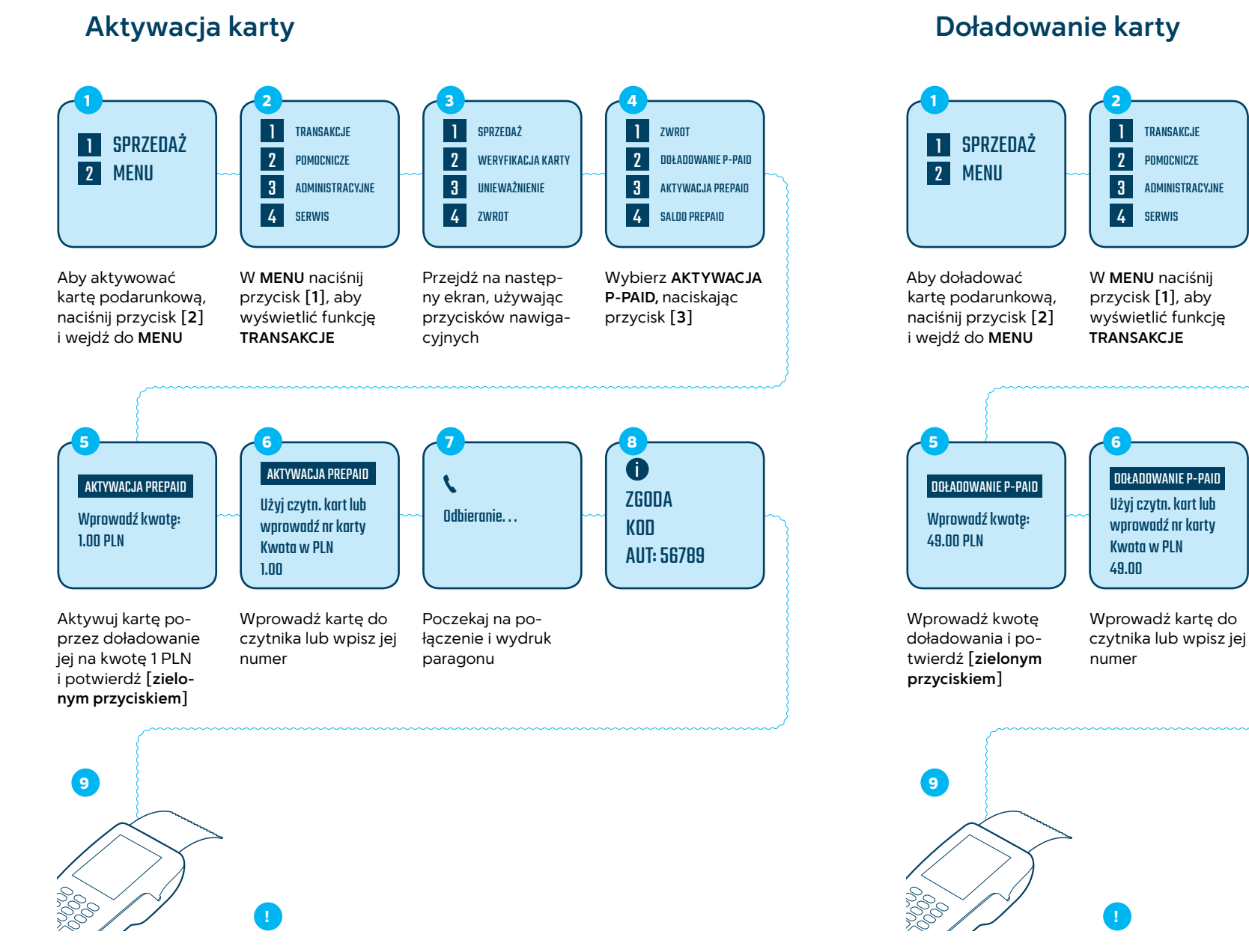

Uwaga: sprzedaż za pomocą karty podarunkowej przebiega dokładnie tak samo jak standardowa transakcja sprzedaży (Patrz: Działania podstawowe, str. 14)

Uwaga: karty podarunkowe występują w dwóch rodzajach: karty jednorazowe oraz karty wielokrotnego użytku. W przypadku karty jednorazowej należy dokonać aktywacji pełną kwotą doładowania

### Sprzedaż z częściową autoryzacją

Poczekaj na wydruk

paragonu

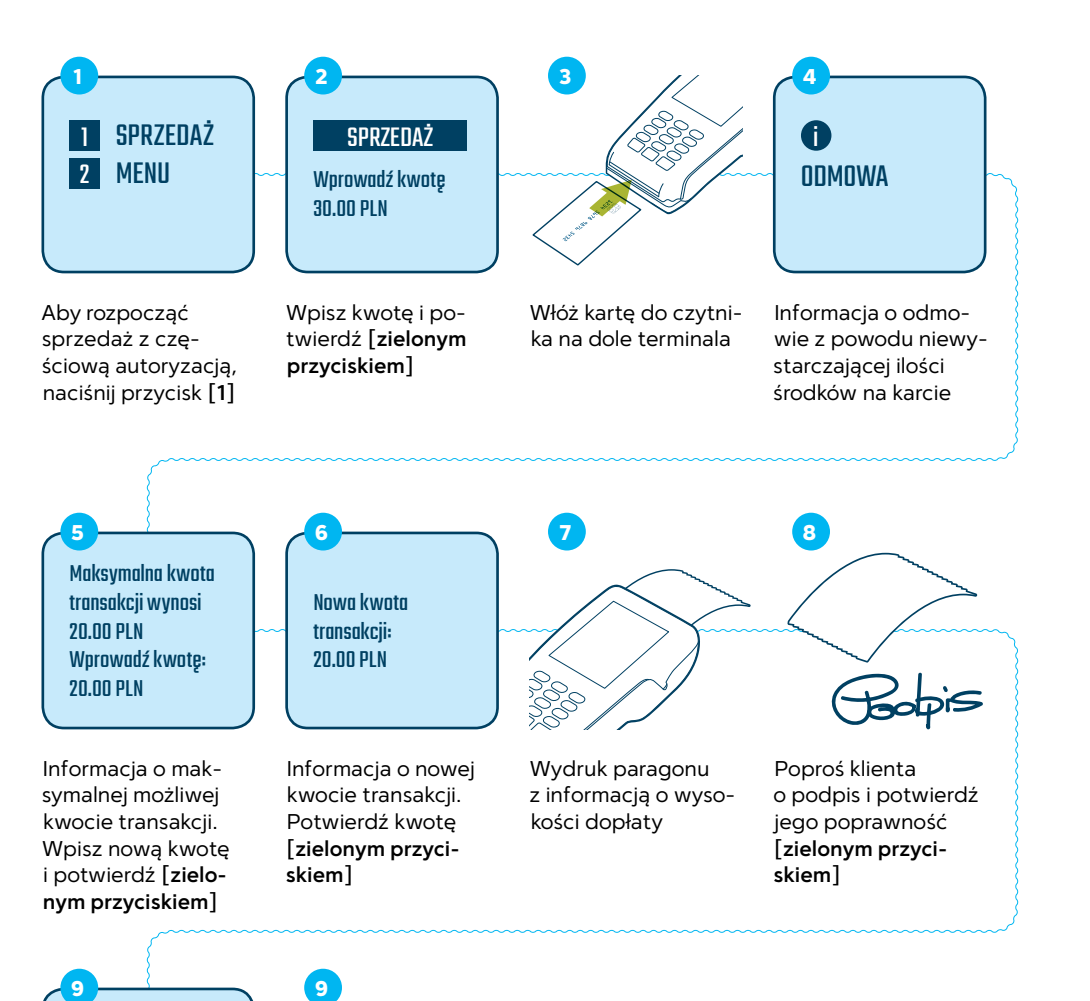

#### Wzór paragonu sprzedaży z częściową autoryzacją

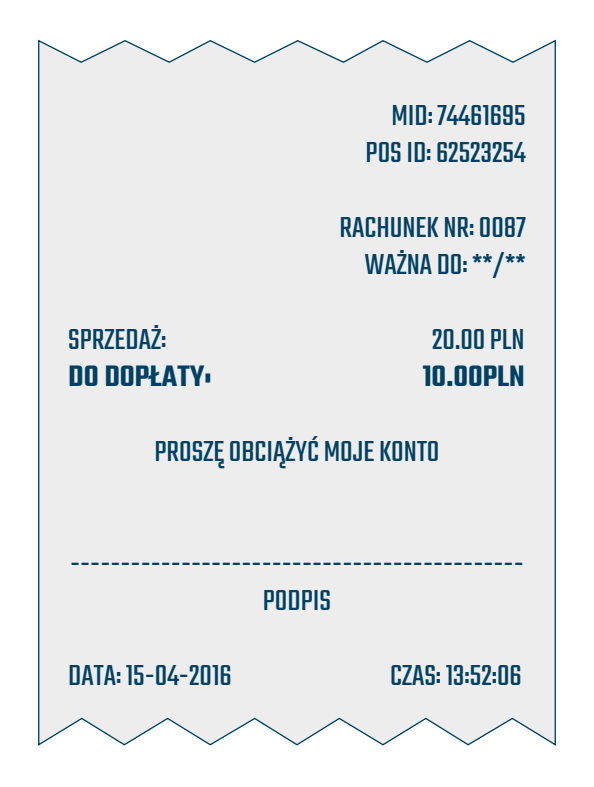

Sprzedaż z częściową autoryzacją występuje w przypadku większej kwoty transakcji od środków dostępnych na karcie podarunkowej

Dopłaty można dokonać: kartą płatniczą, gotówką lub inną kartą podarunkową

 $\mathbf{X}$ 

Proszę czekać ...

## Sprawdzenie salda karty

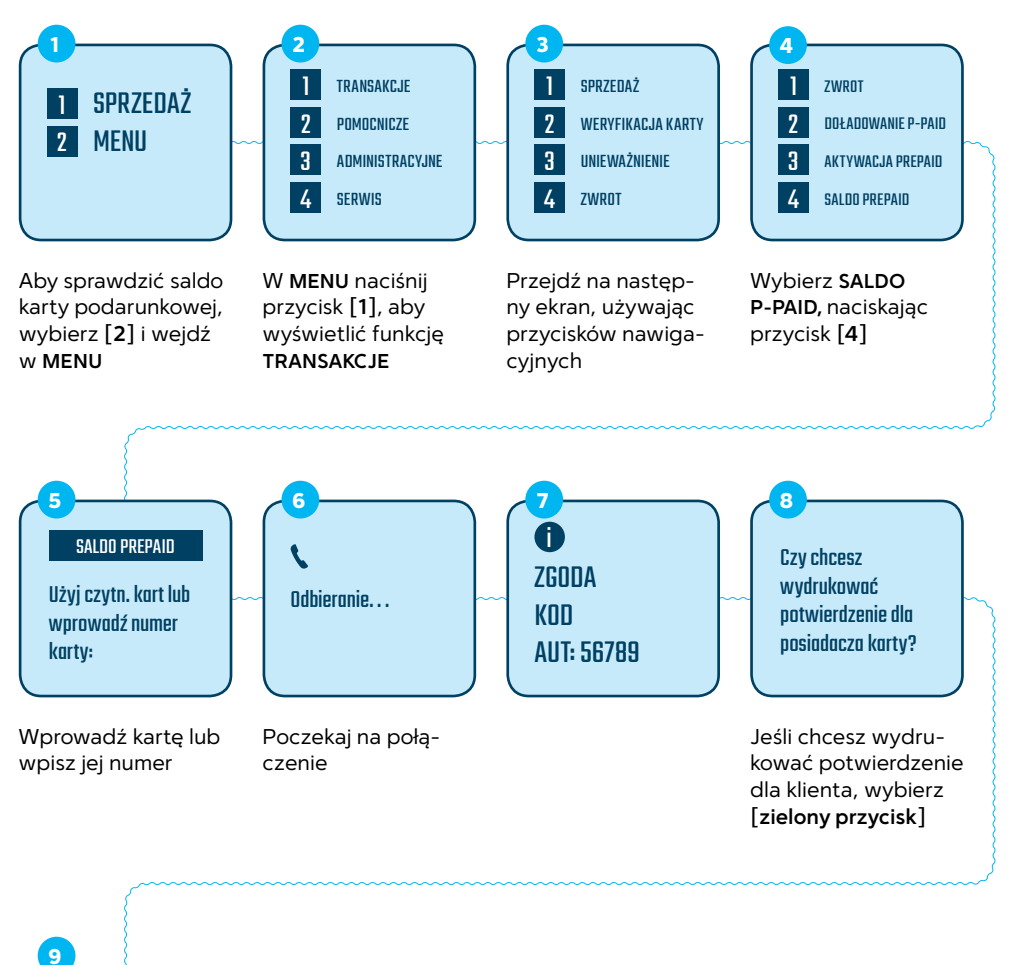

9

Informacje o środkach dostępnych na karcie są widoczne tylko na kopii paragonu dla klienta

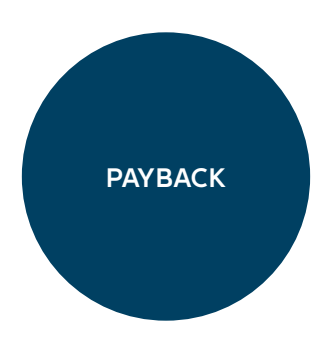

## Naliczenie punktów przy płatności kartą płatniczą

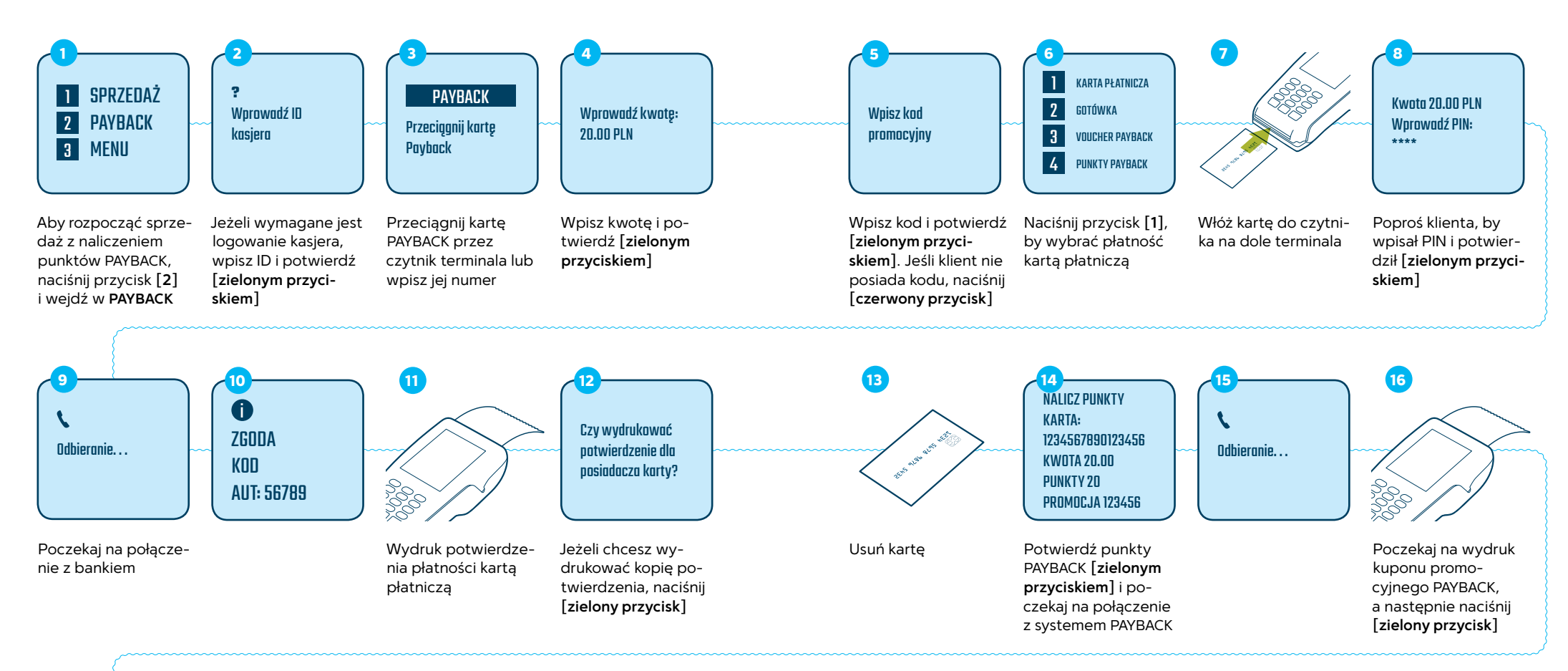

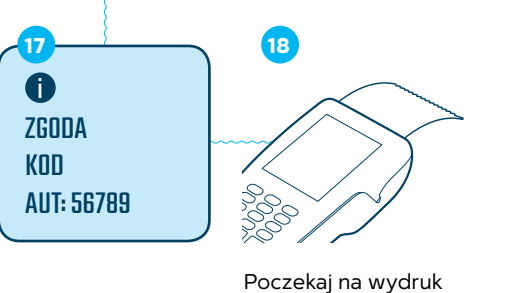

potzekaj na wydruk potwierdzający naliczenie punktów PAYBACK i kopii dla klienta

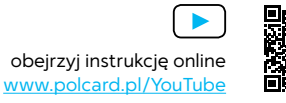

### Naliczenie punktów przy płatności gotówką

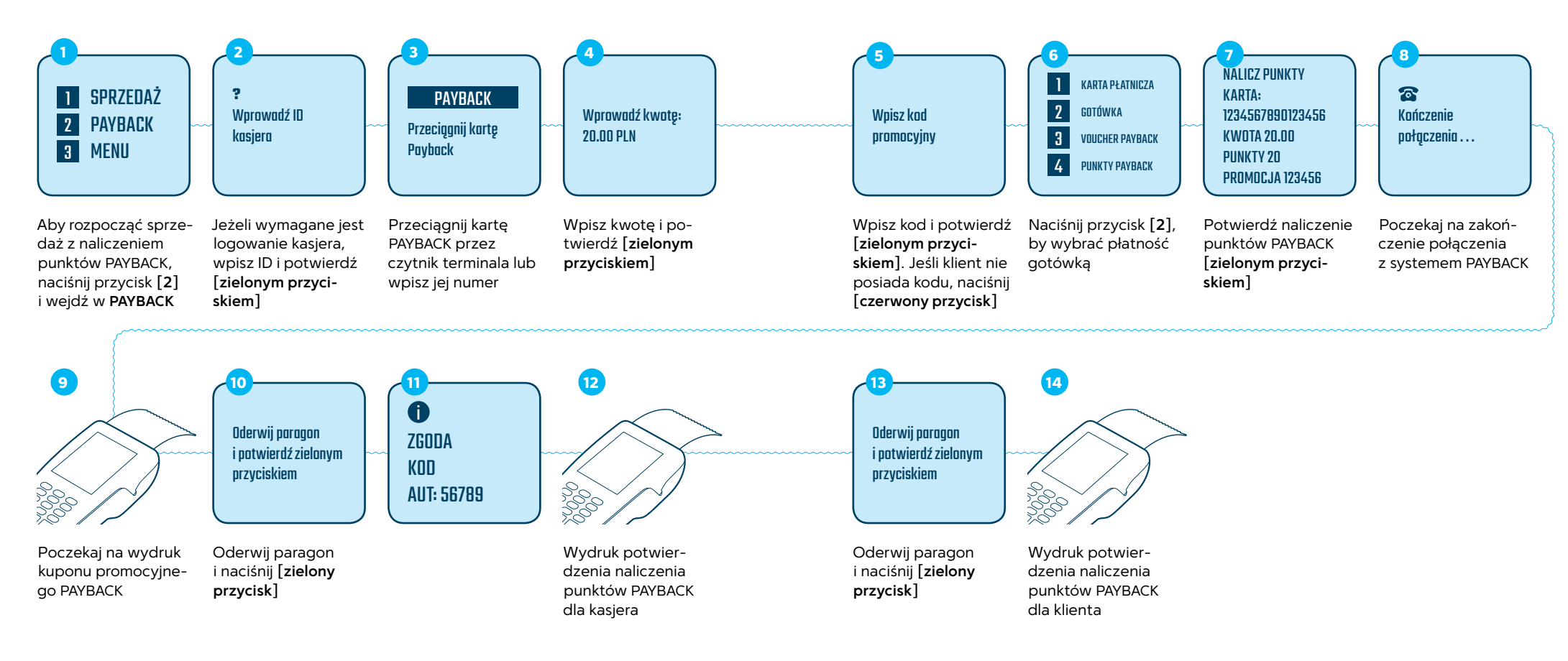

Pamiętaj: w kroku 2 należy wprowadzić ID kasjera z systemu PAYBACK

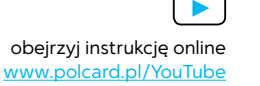

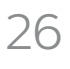

### Naliczenie punktów i płatność voucherem PAYBACK

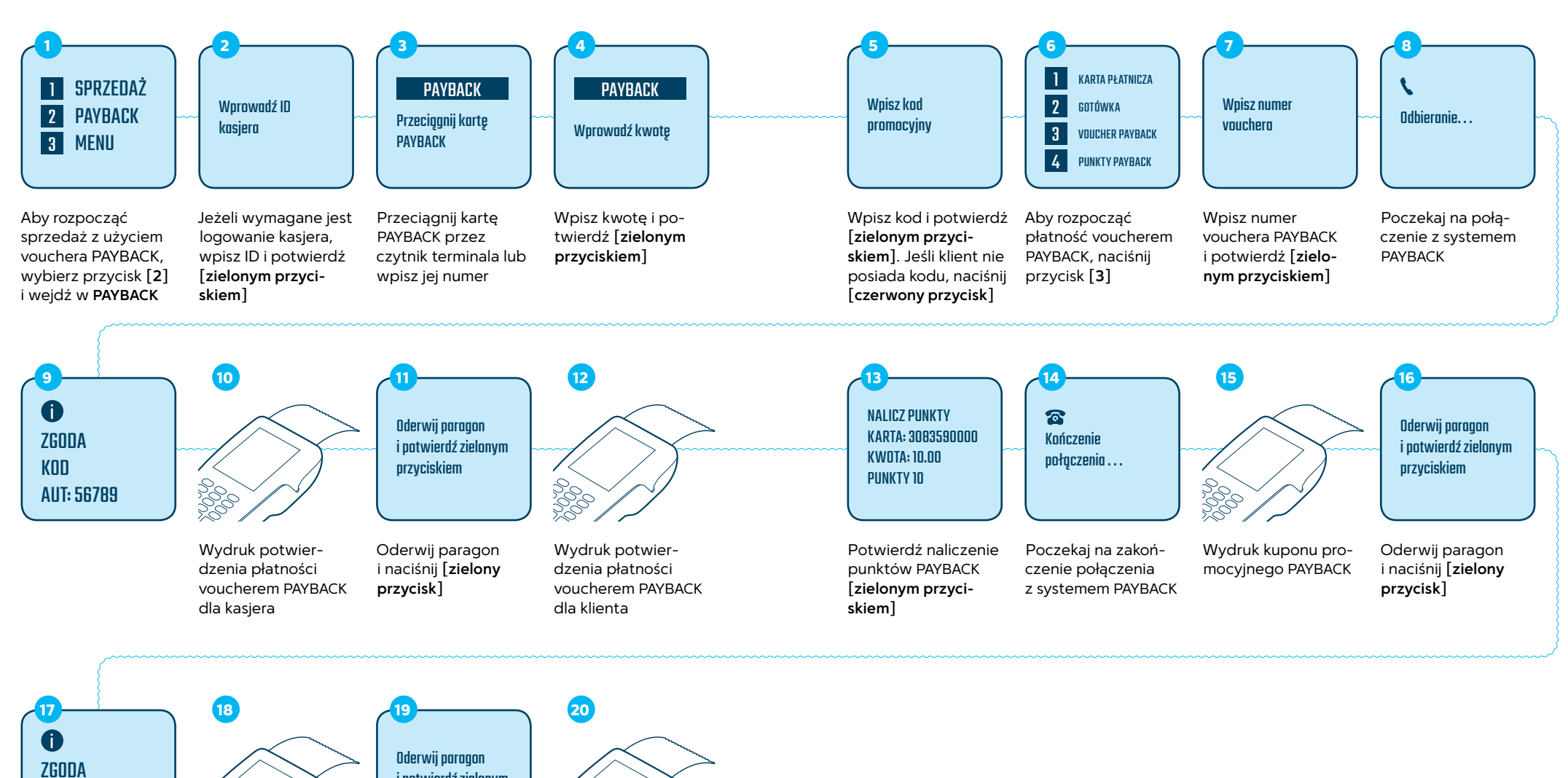

i potwierdź zielonym przyciskiem Oderwij paragon i naciśnij [zielony przycisk]

Wydruk potwierdzenia naliczenia punktów PAYBACK dla klienta

obejrzyj instrukcję online www.polcard.pl/YouTube

KOD

AUT: 56789

Wydruk potwier-

dzenia naliczenia

punktów PAYBACK

dla kasjera

### Naliczenie punktów i płatność punktami PAYBACK

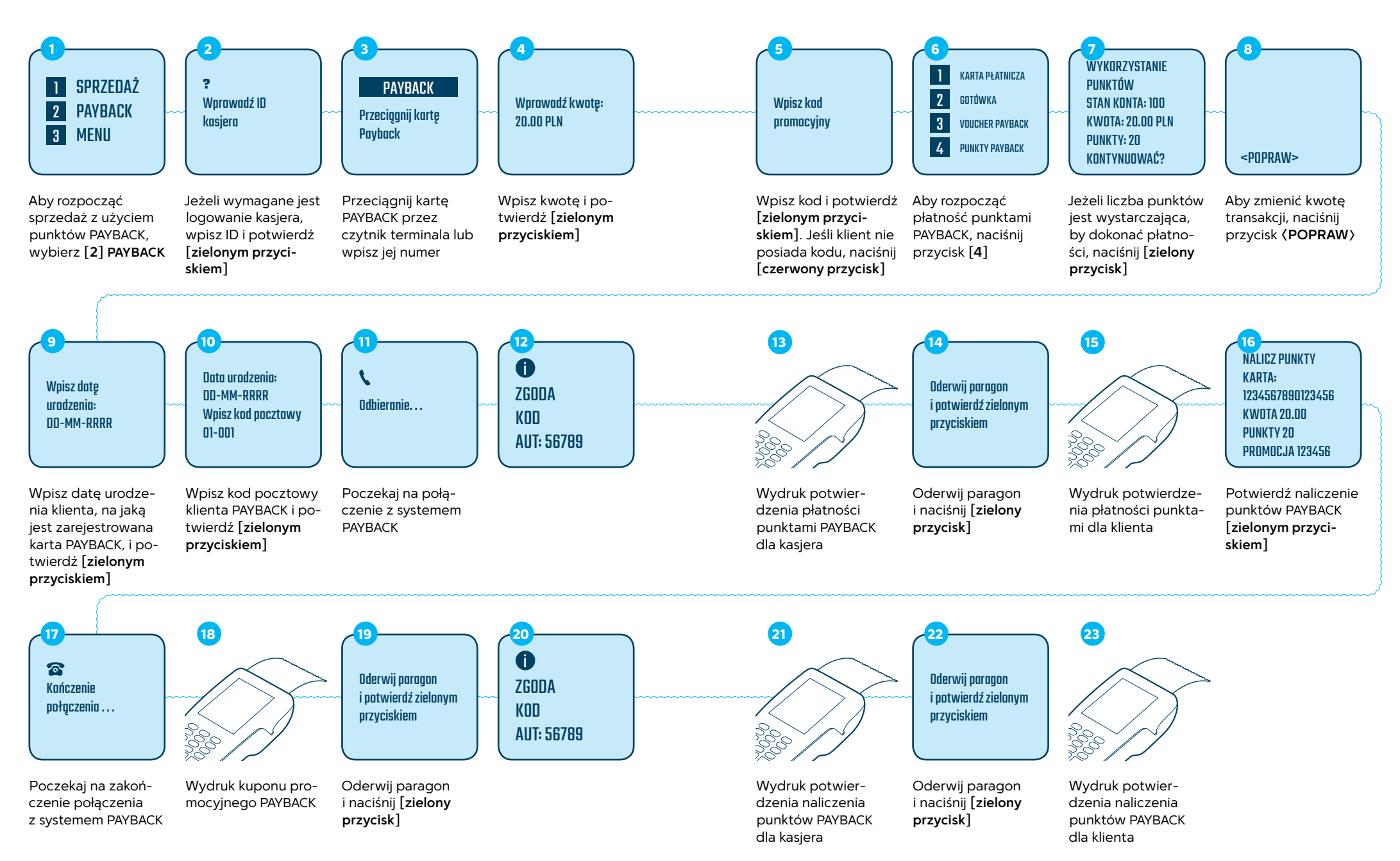

#### **Raport zbiorczy** 1 RAPORT DCC 1 TRANSAKCJE DOW. KOPIA RACH. 1 SPRZEDAŻ 2 POMOGNICZE 2 OST. KOPIA RACH. 2 KURSY DCC 2 PAYBACK 3 RAPORT DŁUGI 3 ADMINISTRACYJNE 3 RAPORTY 3 MENU 4 SERWIS 4 WYSYŁKA RAPORT 4 RAPORT KRÓTKI Aby wydrukować W MENU naciśnij Wybierz [3], aby Użyj przycisków raport PAYBACK, nawigacyjnych, aby przycisk [2], aby przejść do dostępnaciśnij przycisk [3] wyświetlić funkcję nych raportów przejść do następnei wejdź do MENU POMOCNICZE go ekranu 5 1 RAPORT KASJERA RAPORT PAYBACK PUNKTY KWOTA TRANS. 2 RAPORT PRODUKTÓW NALICZ. 76 76.10 10 **3** RAPORT RAZEM PŁATN. 1.1 VOUCHER 0 0.00 4 RAPORT PAYBACK <WYDRUKUJ> Z dostępnych funkcji Wydrukuj raport, wybierz [4] RAPORT wybierając przycisk PAYBACK **WYDRUKUJ**

#### Wzór raportu PAYBACK

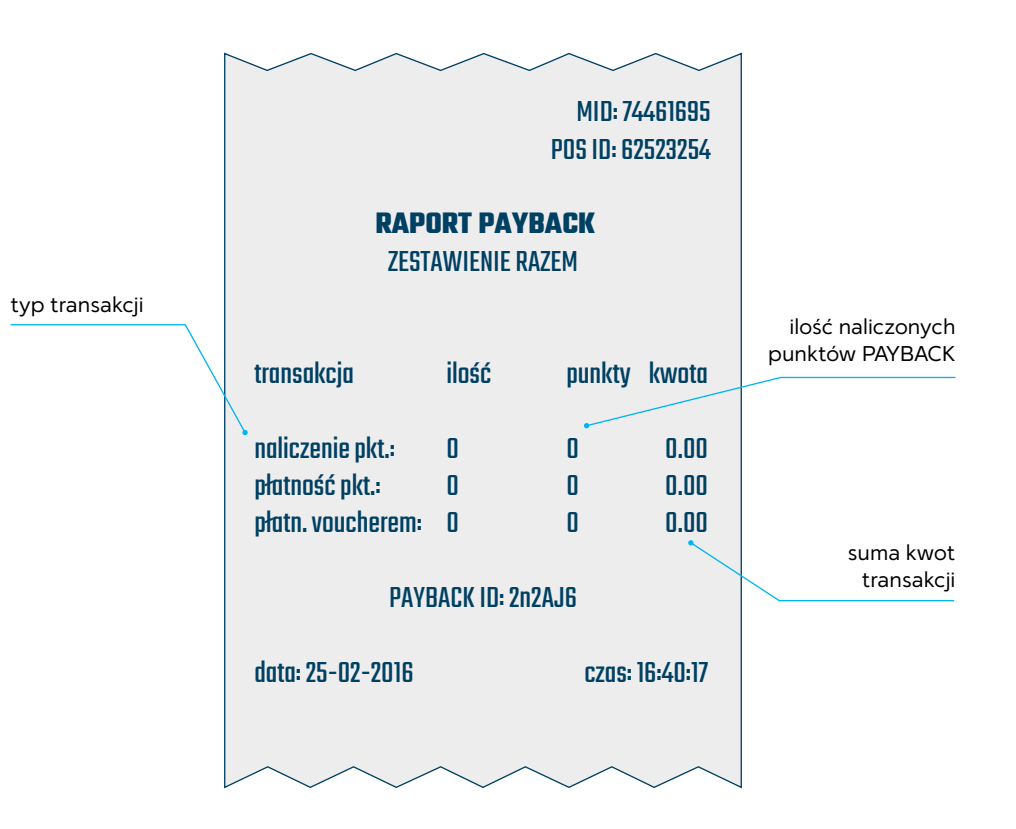

Raport prezentuje zestawienie wszystkich transakcji PAYBACK z danego dnia

#### Raport kasjera 1 TRANSAKCJE DOW. KOPIA RACH. 1 RAPORT DCC 1 SPRZEDAŻ 2 POMOGNICZE 2 OST. KOPIA RACH. 2 KURSY DCC 2 PAYBACK 3 RAPORTY 3 RAPORT DŁUGI **3** ADMINISTRACYJNE 3 MENU 4 SERWIS 4 WYSYŁKA RAPORT 4 RAPORT KRÓTKI W MENU naciśnij Aby wydrukować Wybierz [3], aby Użyj przycisków przejść do dostępnawigacyjnych, aby raport kasjera przycisk [2], aby PAYBACK, naciśnij wyświetlić funkcję nych raportów przejśc do następnego ekranu przycisk [3] i wejdź POMOCNICZE do MENU 8 5 RAPORT KASJERA X **KASJER PAYBACK** 2 RAPORT PRODUKTÓW 2 KODY PROM. PAYBACK Proszę czekać . . . **3** RAPORT RAZEM 3 KONFIG. PAYBACK 4 RAPORT PAYBACK Użyj przycisków Następnie naciśnij nawigacyjnych, aby przycisk [1], by przejść do następnewydrukować raport

# MID: 74461695 POS ID: 62523254 ID kasjera RAPORT WG KASJERA

Wzór raportu kasjera PAYBACK

| Transakcja         | llość    | Punkty    | K    |
|--------------------|----------|-----------|------|
| naliczenie pkt.:   | 0        | 0         | <br> |
| płatność pkt.:     | 0        | 0         | I    |
| płatn. voucherem   | 0        | 0         | I    |
| PAYI               | BACK TIE | ): 2n2AJ6 |      |
| data, 25, 02, 2010 |          |           | 700  |

go ekranu

Raport prezentuje zestawienie wszystkich transakcji PAYBACK z danego dnia z podziałem na kasjerów PAYBACK

KASJER PAYBACK

Raport kodów promocyjnych

#### Wzór raportu z kodami promocyjnymi PAYBACK

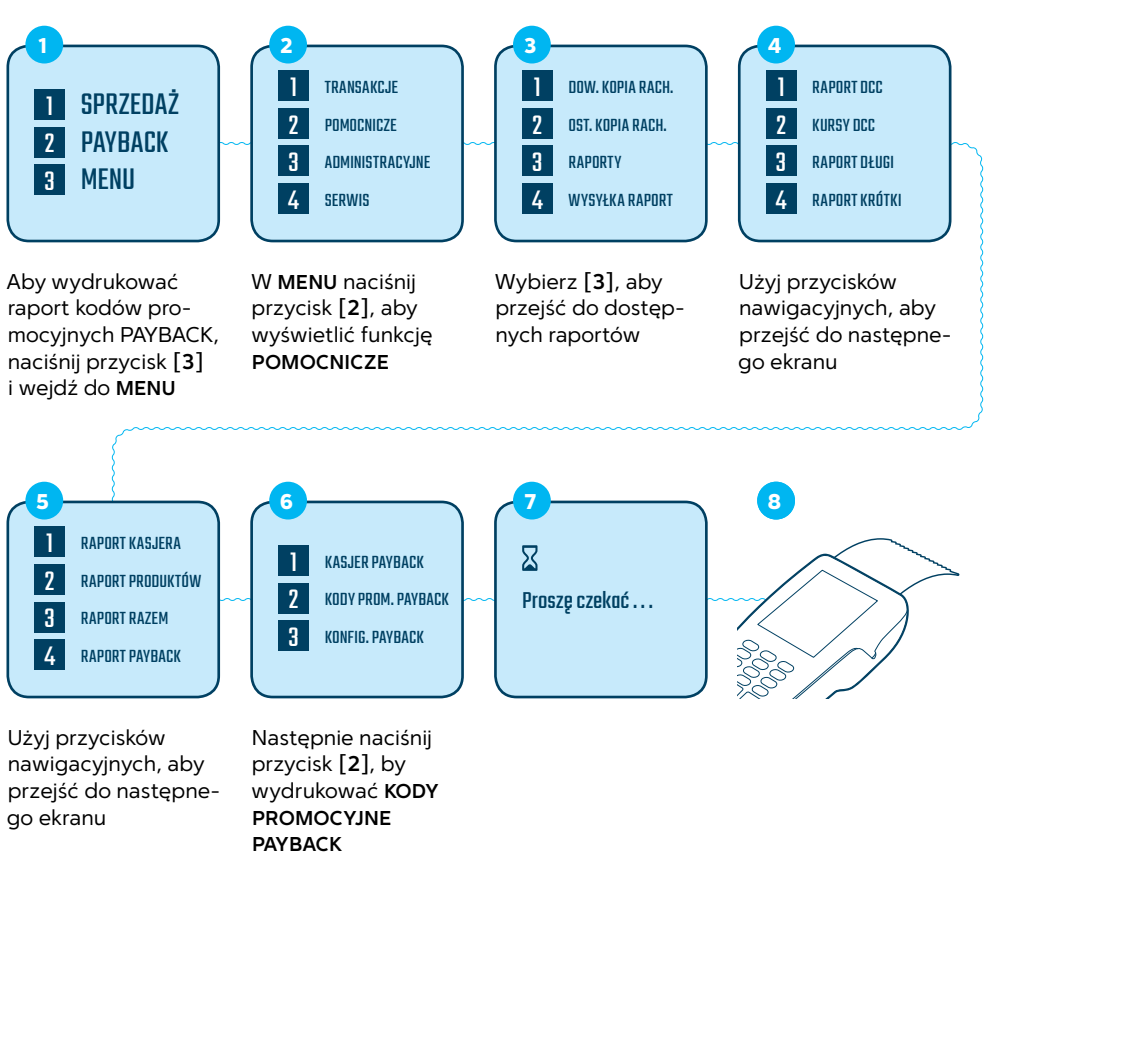

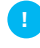

Raport prezentuje zestawienie dostępnych kodów promocyjnych PAYBACK

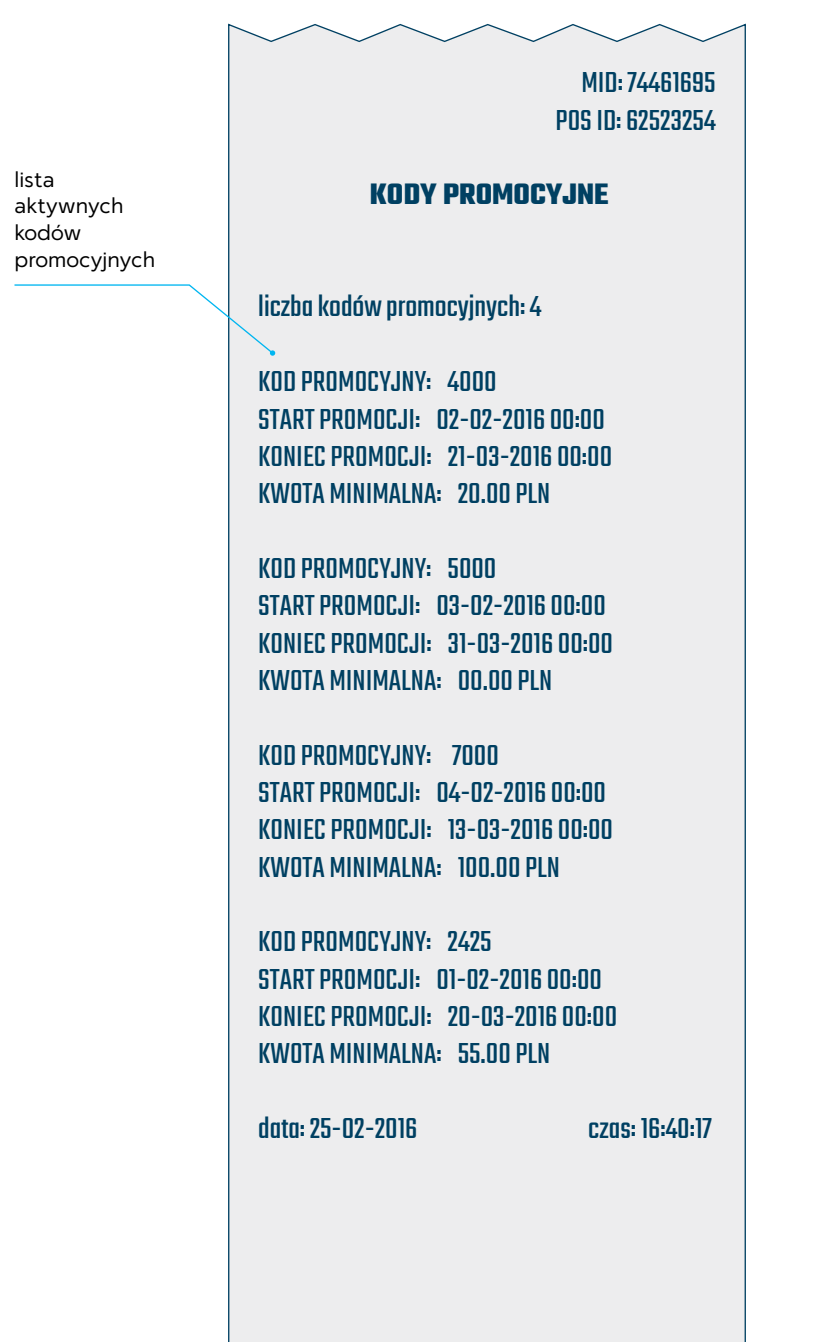

#### Wzór raportu konfiguracji PAYBACK

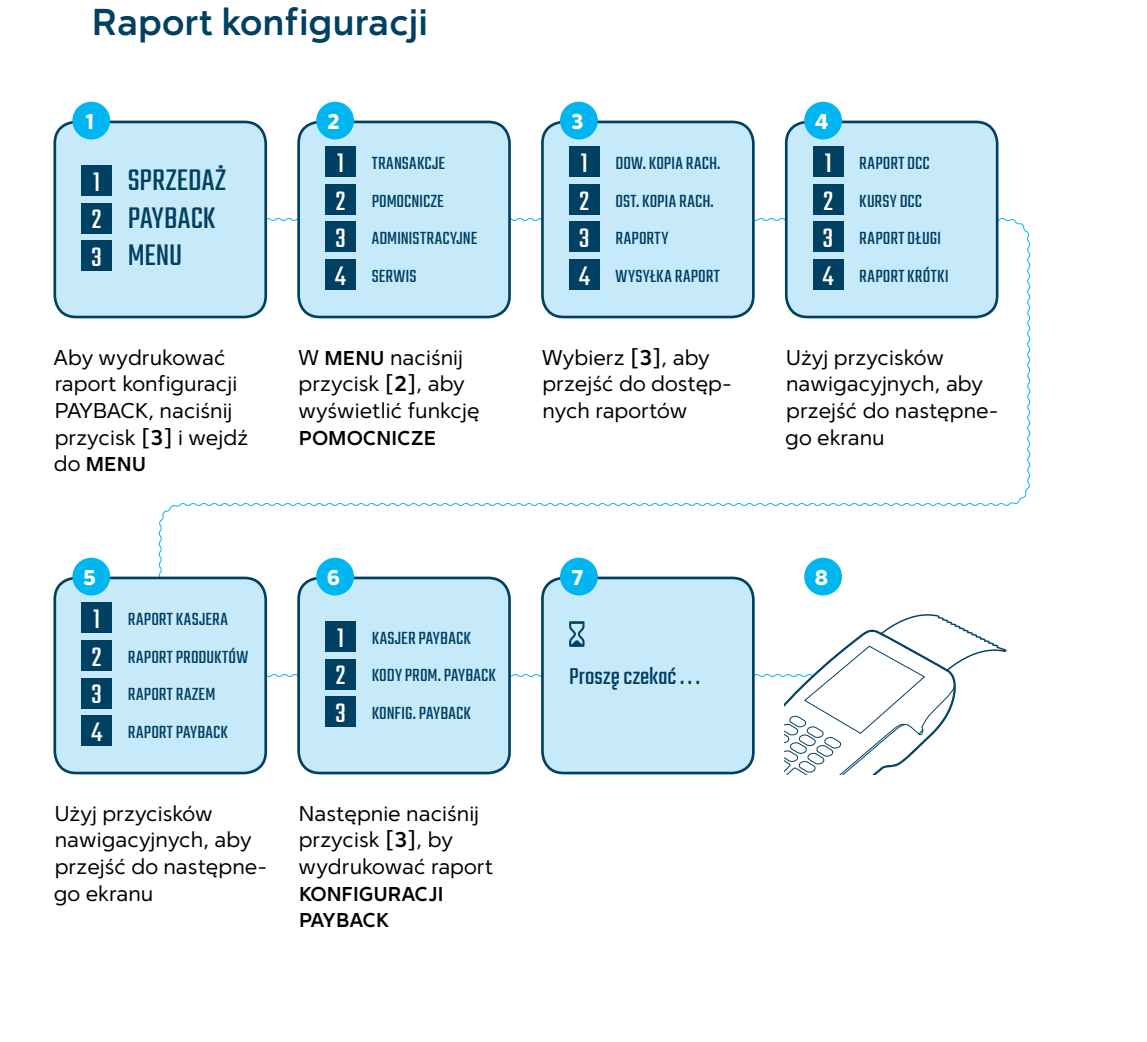

|                                           | FU3 ID: 02323234 |
|-------------------------------------------|------------------|
| RAPORT KONFIGU                            | RACJI            |
| Obsł. Payback: aktywne                    |                  |
| Payback TID: 2n2AJ5                       |                  |
| Payback MID: OCLBN                        |                  |
| Payback POS ID: rOn                       |                  |
| PPCII: 001.000                            |                  |
| RPPCU: 100.000                            |                  |
| Płacenie pkt.: aktywne                    |                  |
| Płacenie voucherem: aktywne               |                  |
| Zbieranie pkt.: aktywne                   |                  |
| Logowanie kasjera: aktywne                |                  |
| Min. ilość pktpłacenie: 100               |                  |
| Max. Ilość pktpłacenie: 20000             |                  |
| Wydruk kasjera: nieaktywne                |                  |
| Multipromocje: nieaktywne<br>Maw kradźw 1 |                  |
| Max. Kodow: I<br>Max. kodów w TDV 1       |                  |
| Max. Kodow w TRX: T                       |                  |
| data: 25-02-2016                          | czas: 16:40:17   |
|                                           |                  |

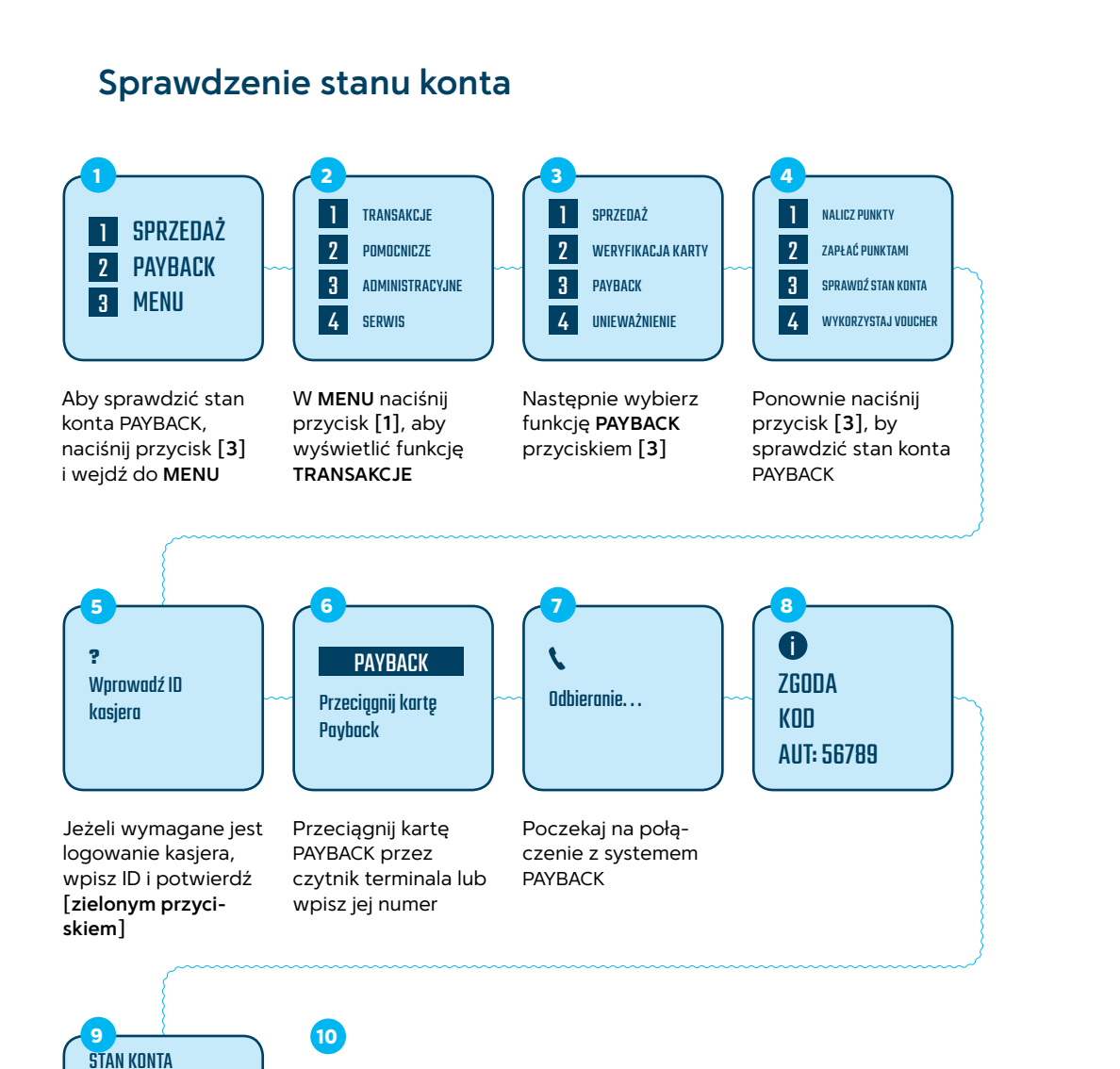

#### Wydruk stanu konta PAYBACK

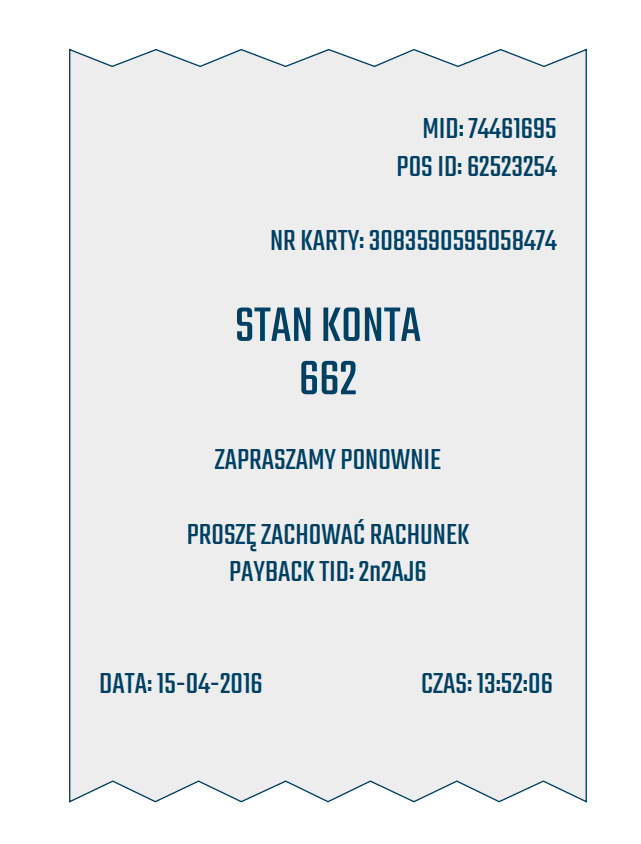

Naciśnij **[zielony przycisk**], by wydrukować potwierdzenie stanu konta PAYBACK

PAYBACK

NUMER KARTY 1234567890123456 Stan Konta: 600

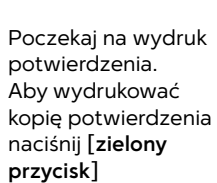

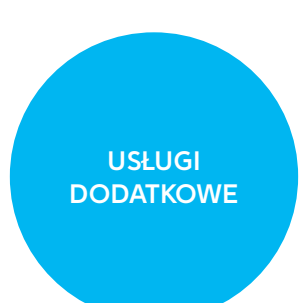

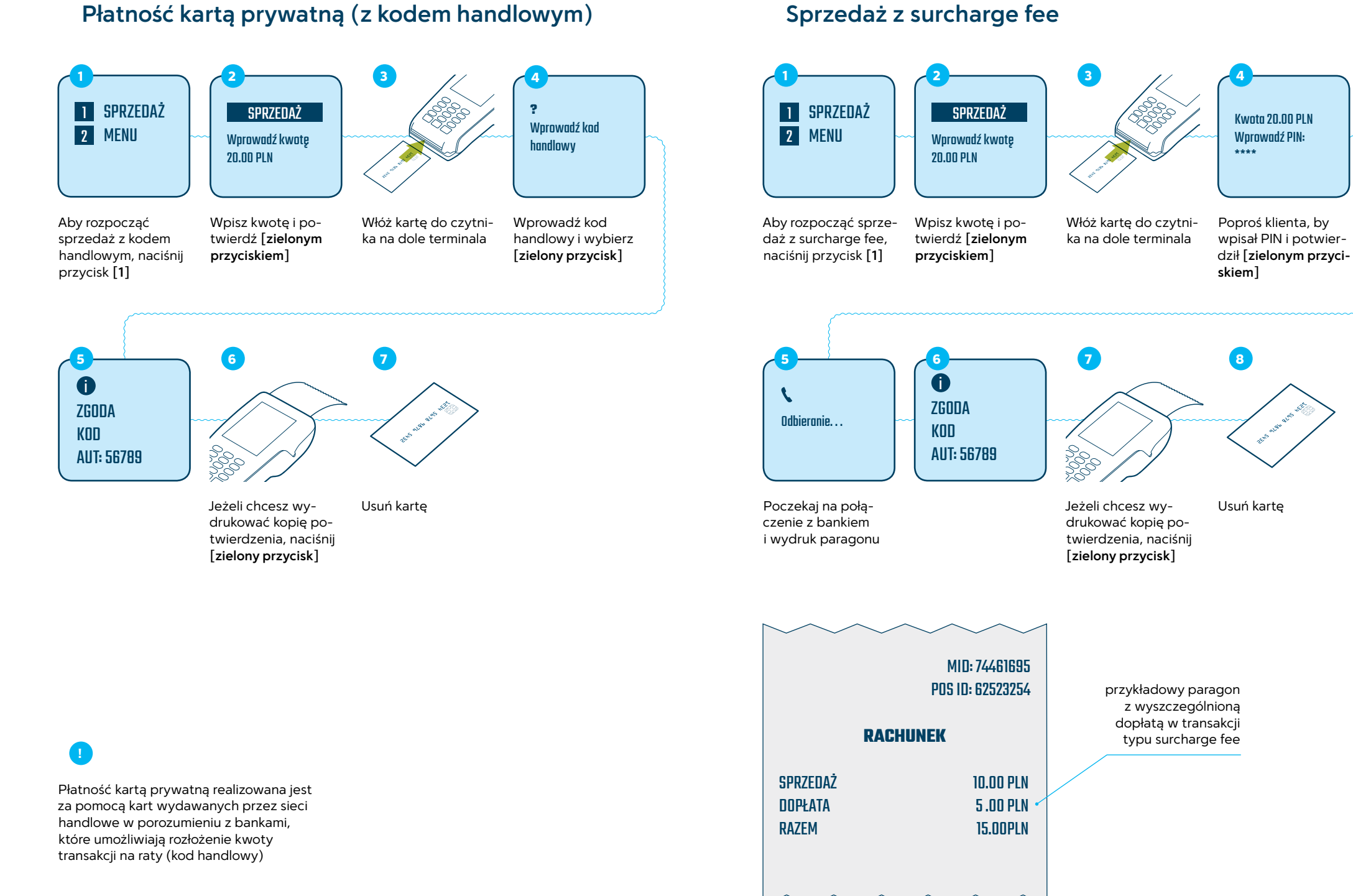

#### Sprzedaż z surcharge fee

## Sprzedaż z napiwkiem online

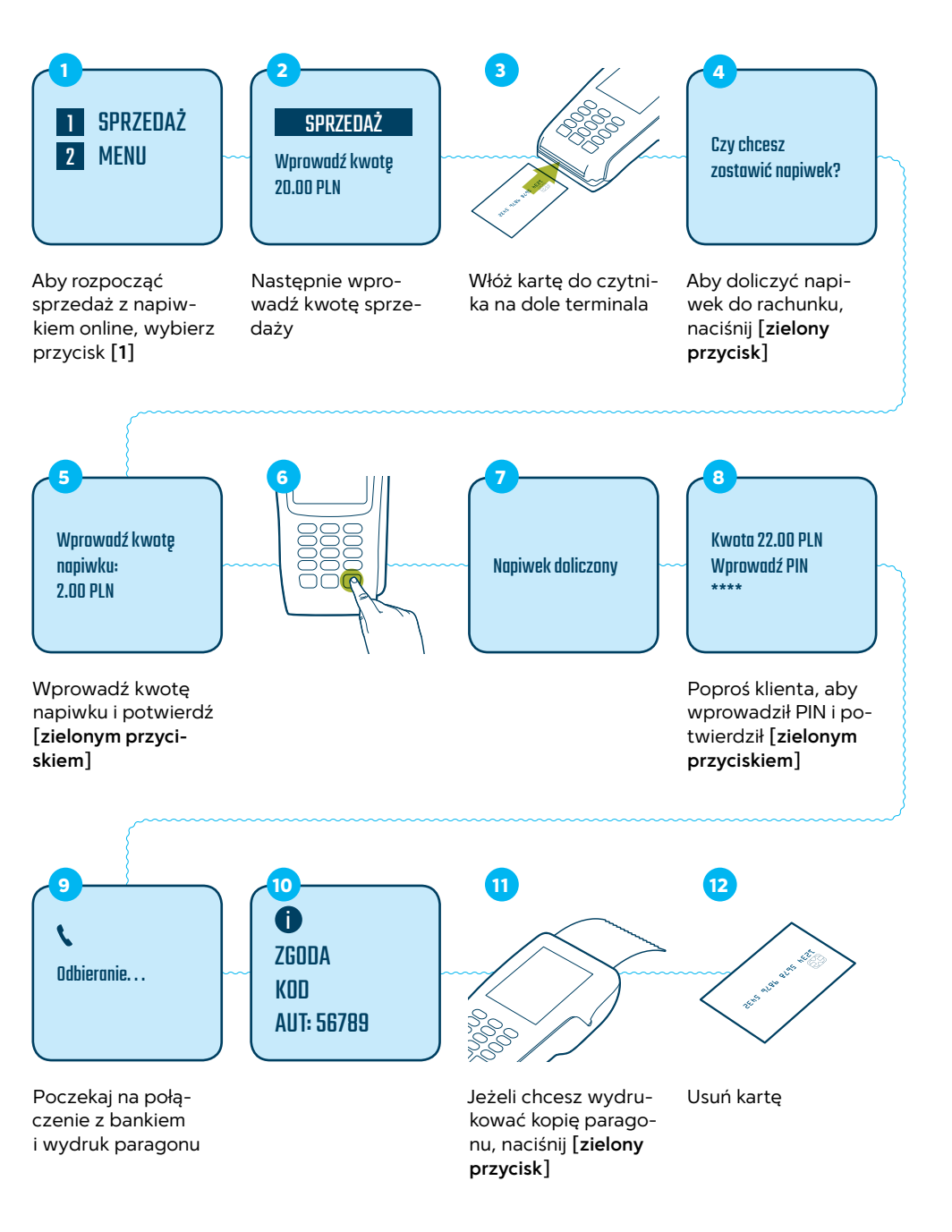

#### Wzór paragonu sprzedaży z napiwkiem online

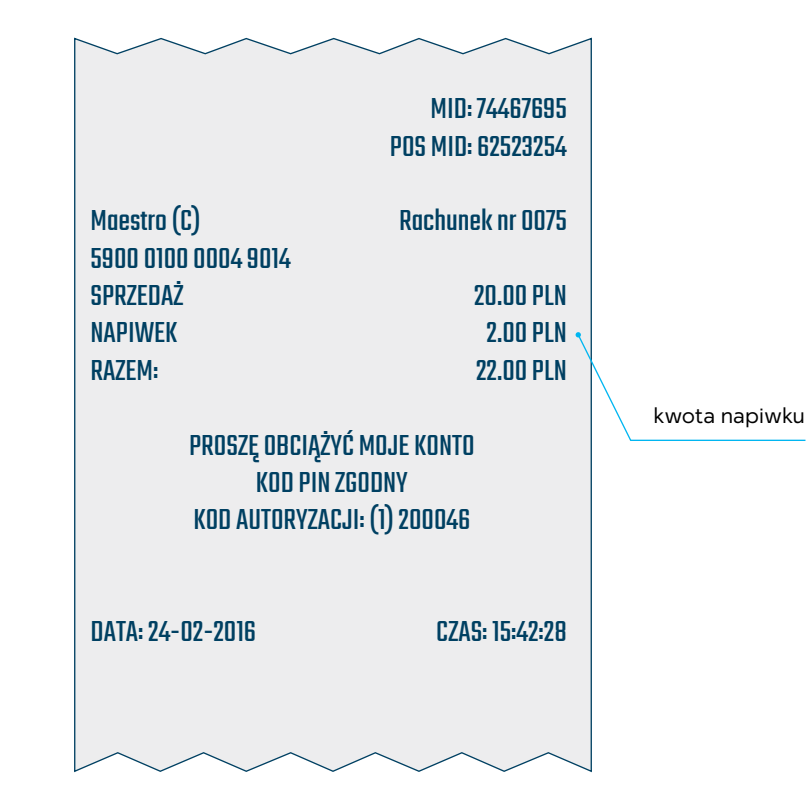

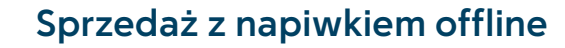

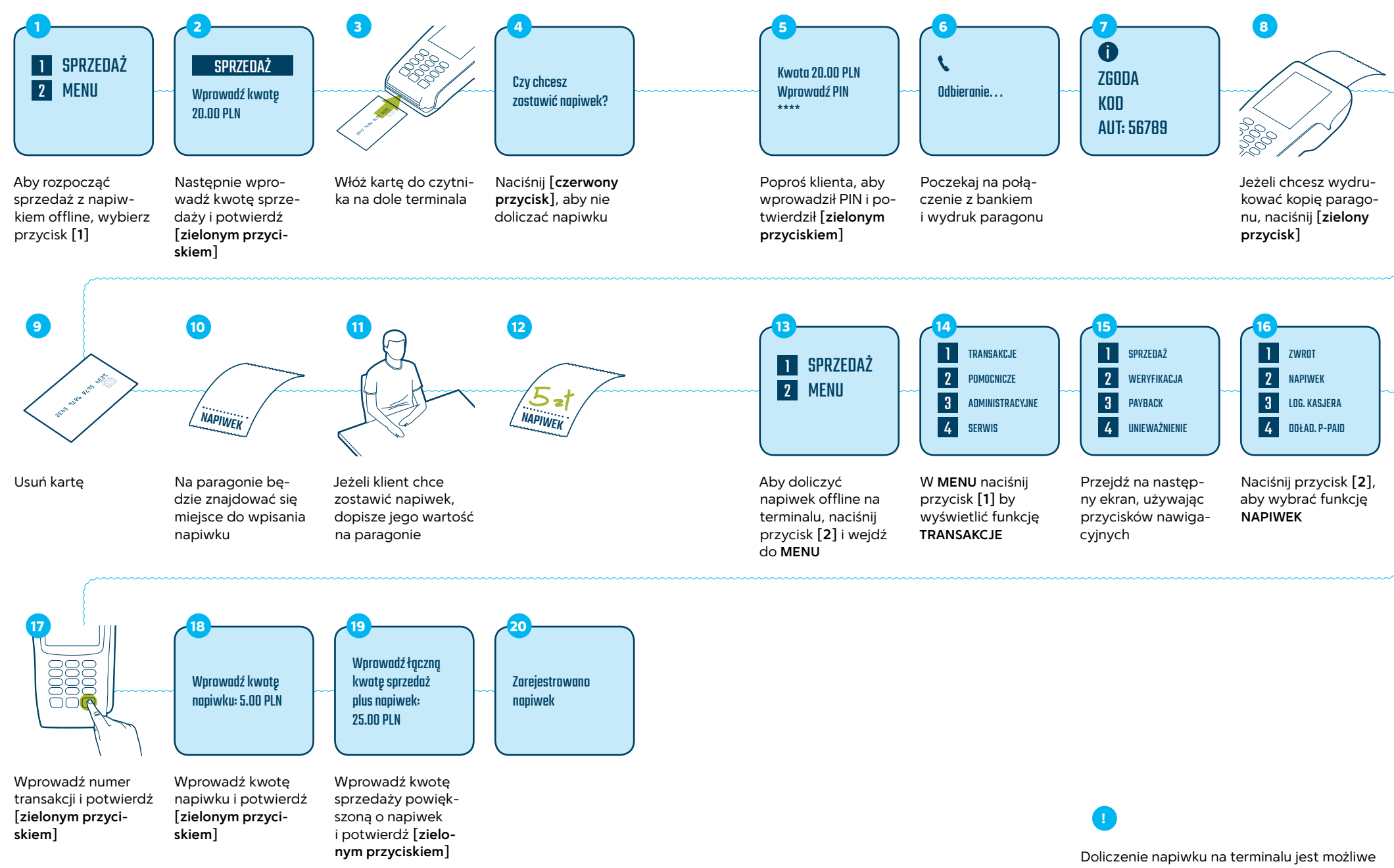

tylko w dniu wykonania transakcji i przed wykonaniem raportu wysyłki

#### Wzór paragonu sprzedaży z napiwkiem offline

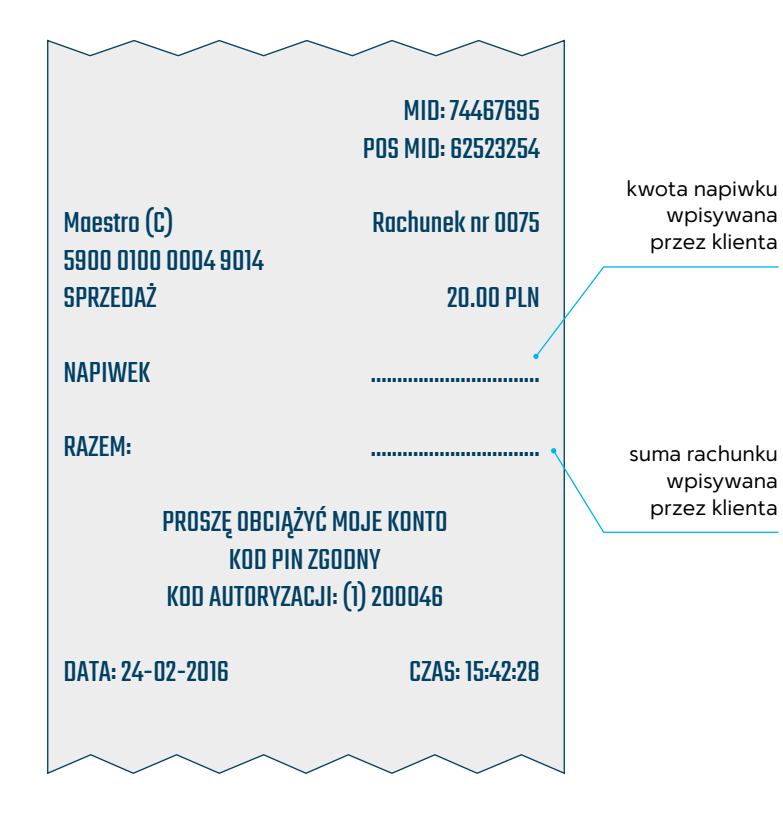

## Sprzedaż z rejestracją podróży

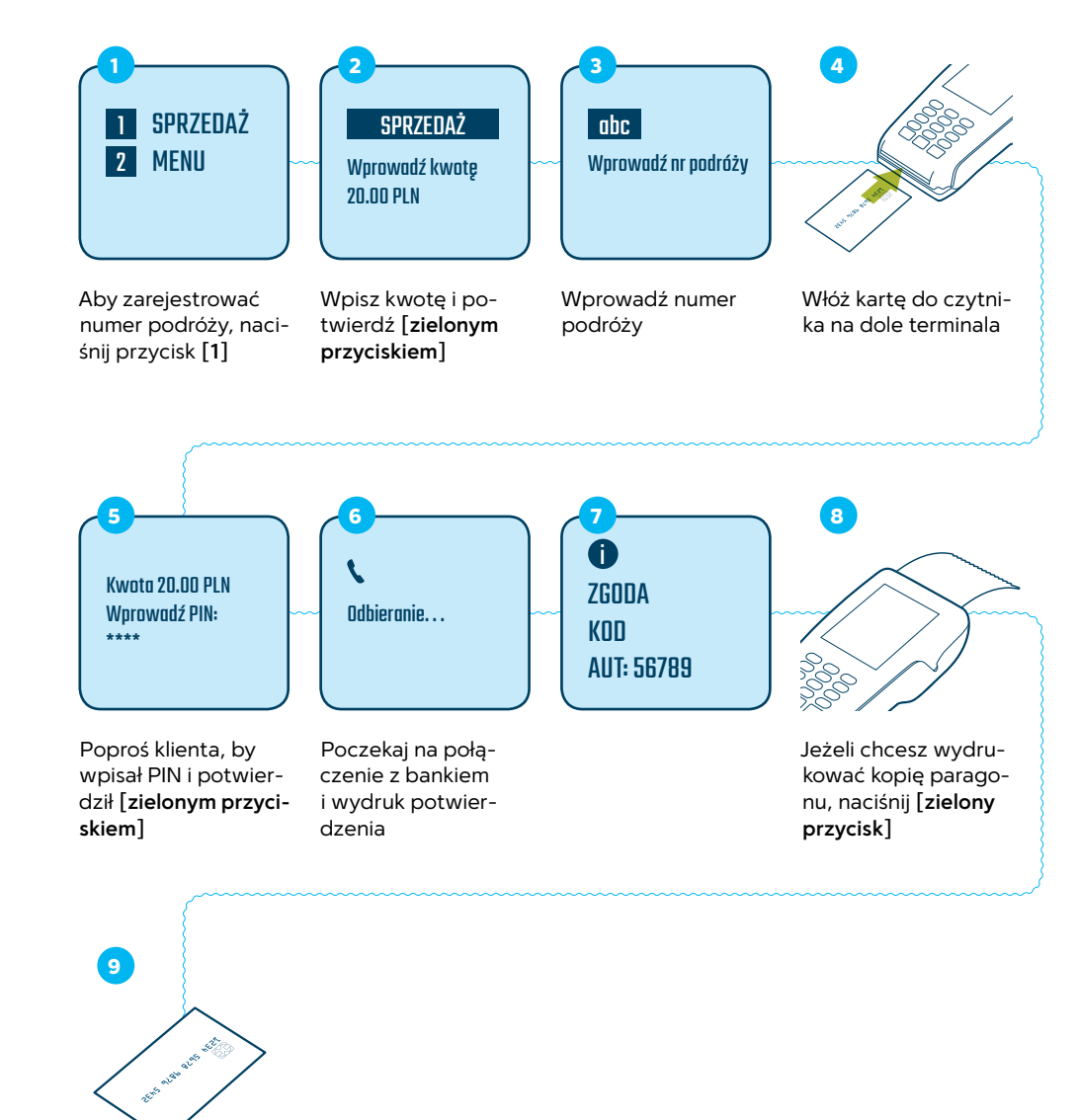

Usuń kartę

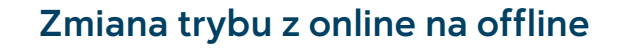

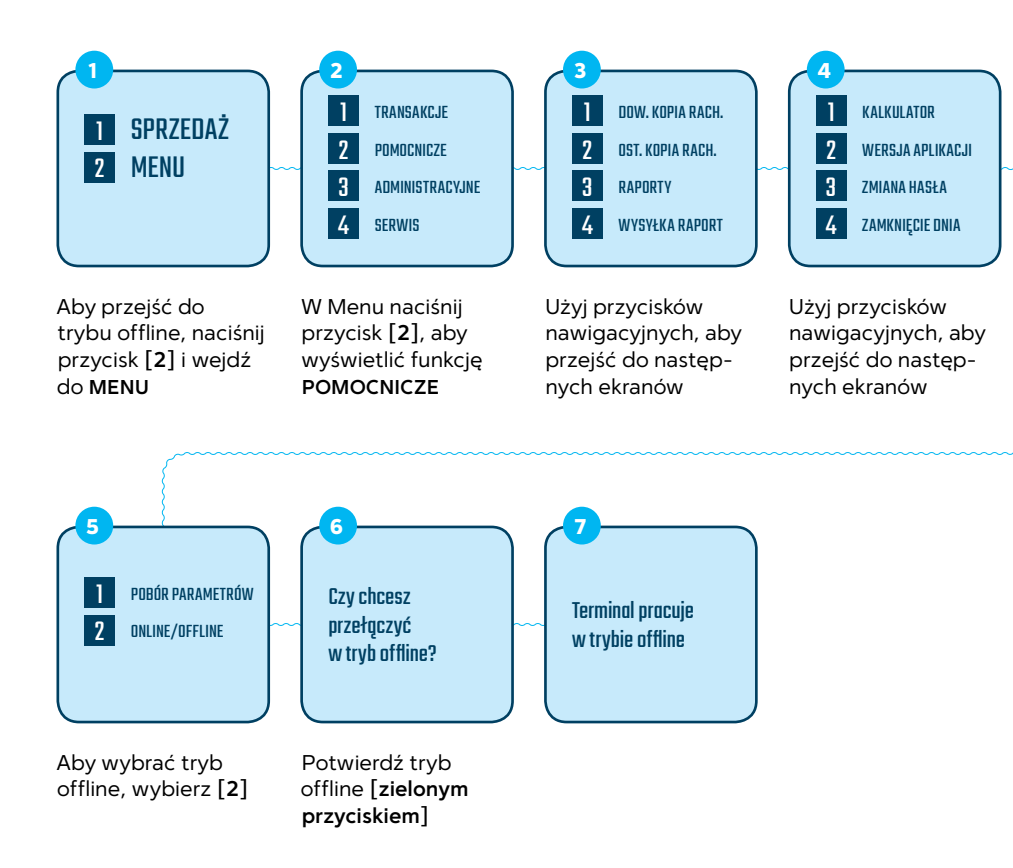

### Zmiana trybu z offline na online

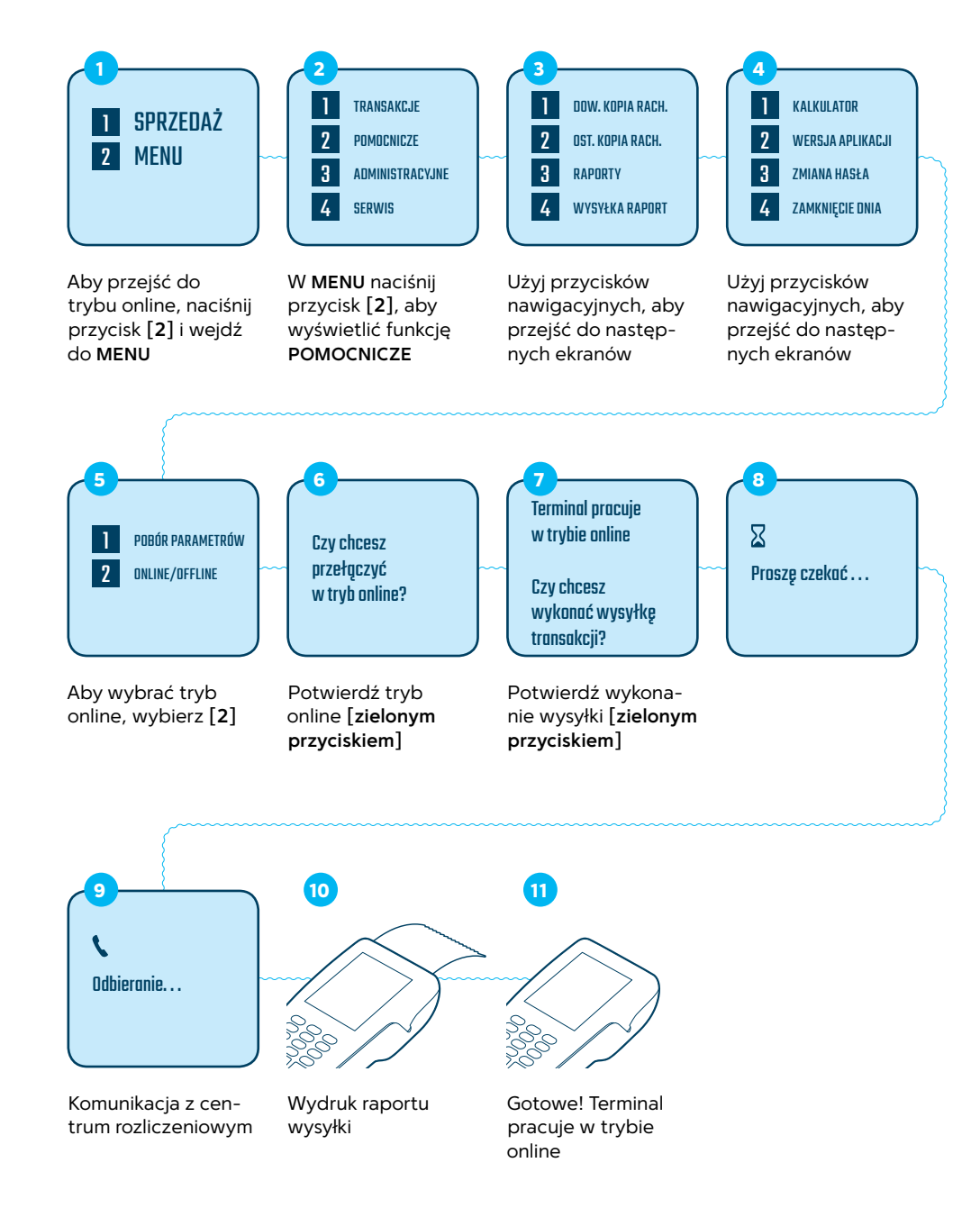

WYBIERZ PROFIL

Posługując się przyci-

skami nawigacyjnymi,

wybierz odpowiedni

lonym przyciskiem]

Identyfikator

produktu to:

Wprowadź iden-

tyfikator produktu

i potwierdź [zielo-

nym przyciskiem]

**ABC123** 

towar i potwierdź [zie-

PO1 Towar 1

PO2 Towar 2

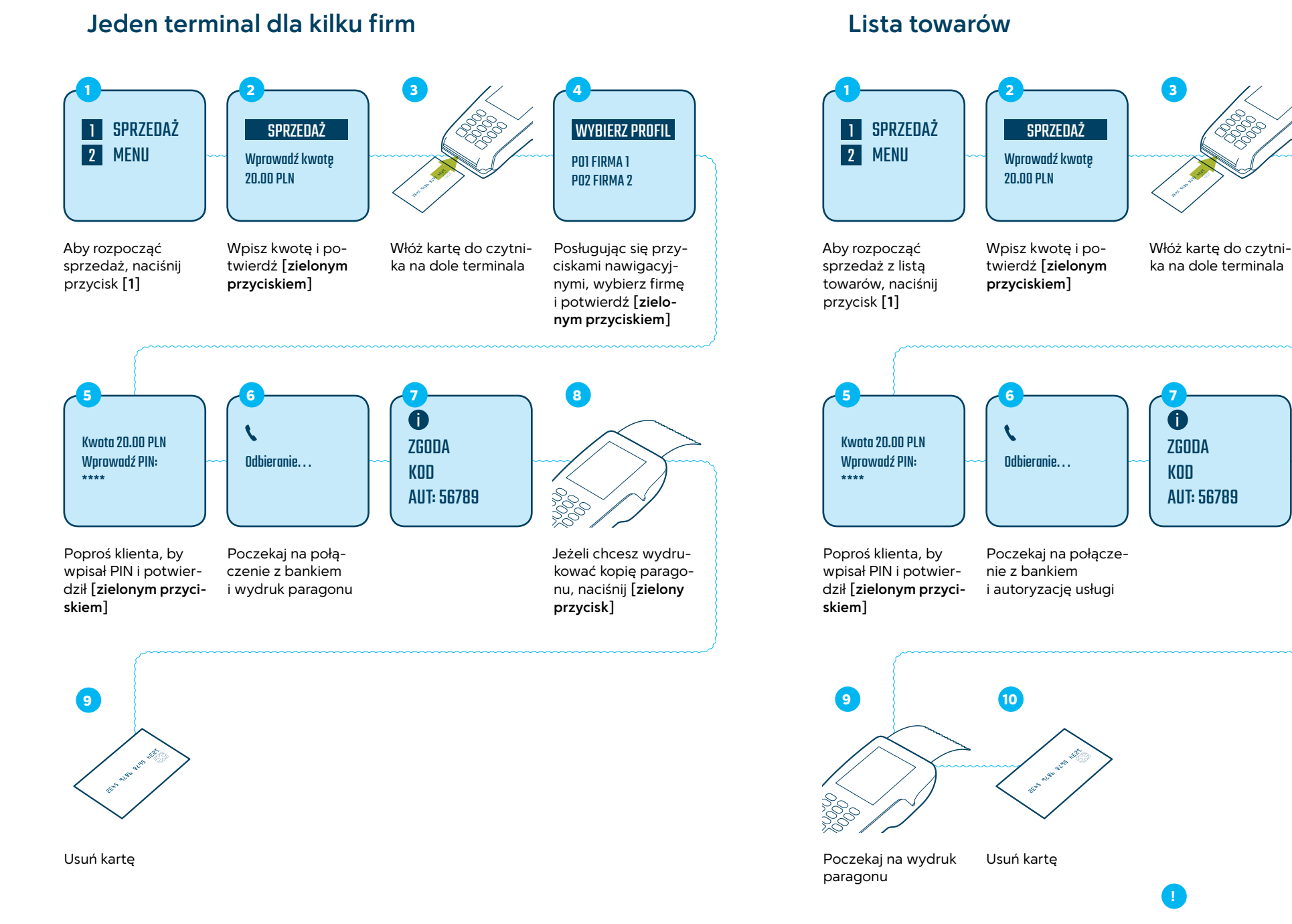

Zmiana cyfr na litery odbywa się za pomocą przycisku [ALPHA]

obejrzyj instrukcję online www.polcard.pl/YouTube

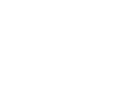

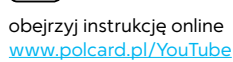

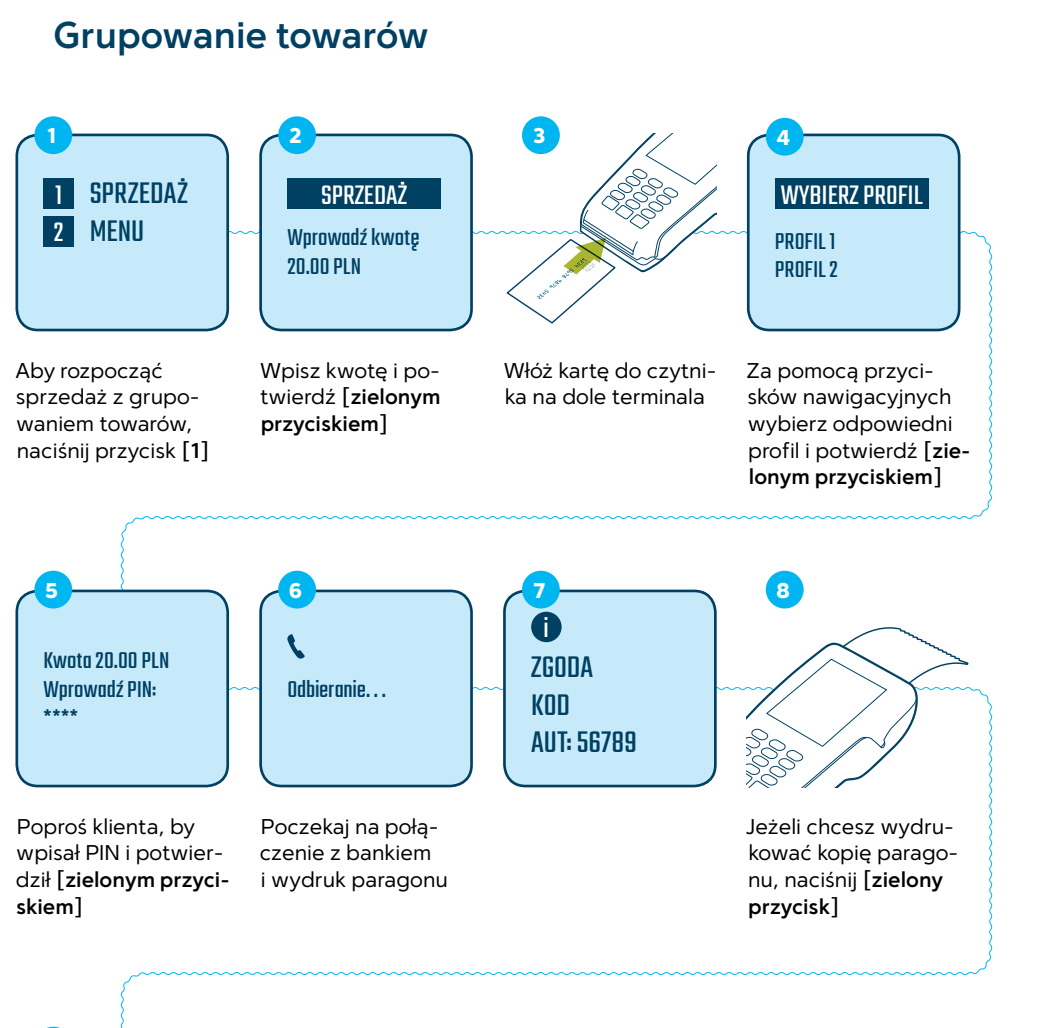

Usuń kartę

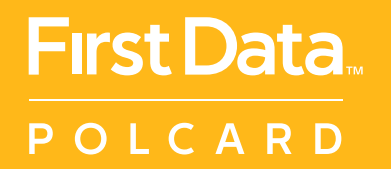

<u>www.polcard.pl</u> Centrum Obsługi Klienta: +48 22 515 30 05

© 2016 First Data Corporation. Wszystkie prawa zastrzeżone